# Manuel d'utilisation de l'imprimante HP DeskJet 720C Series

Français

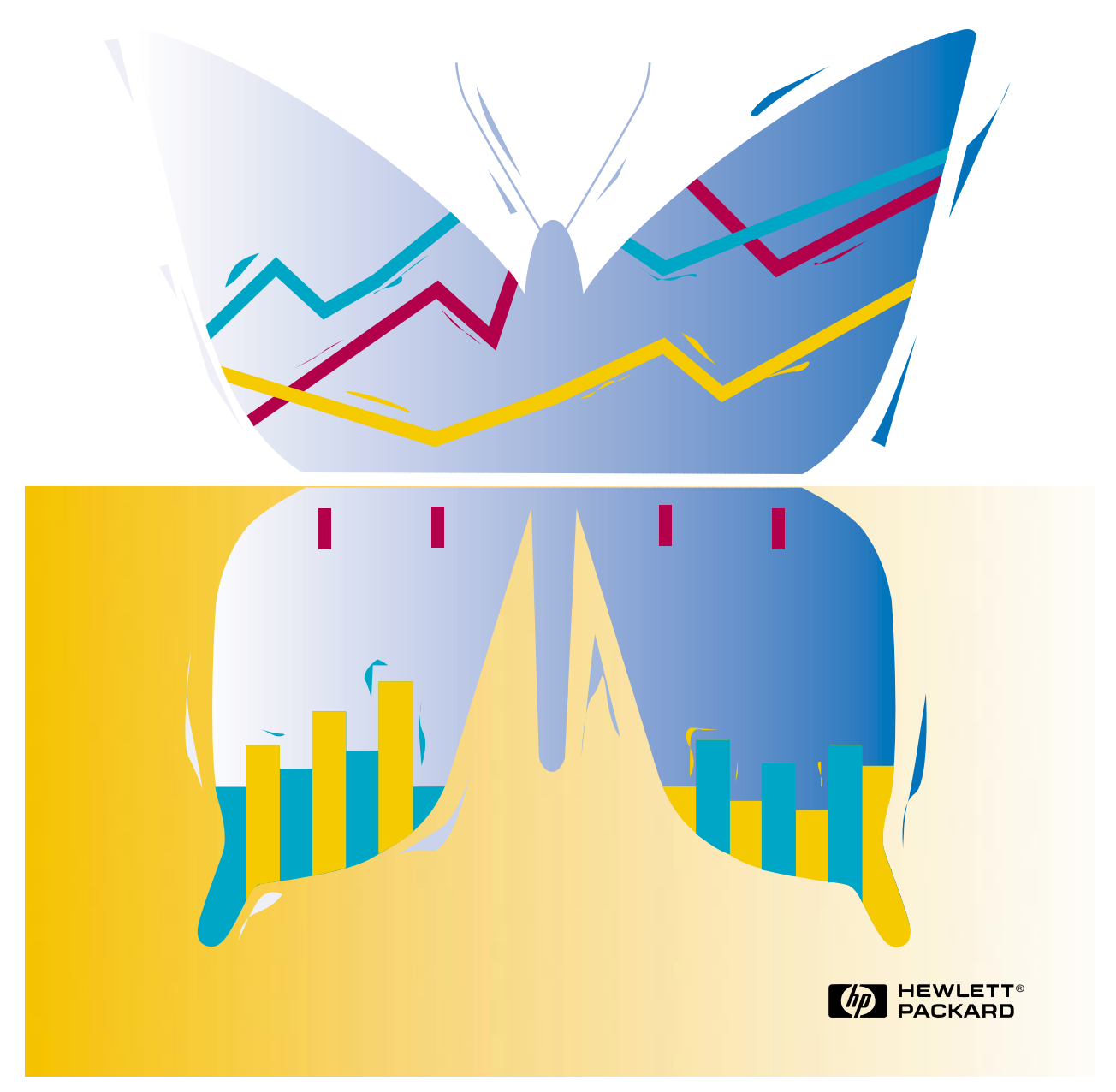

# Manuel d'utilisation de l'imprimante HP DeskJet 720C Series

Français

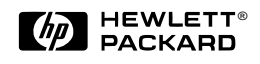

#### Marques déposées

Microsoft<sup>®</sup> et MS-DOS<sup>®</sup> sont des marques déposées américaines et Windows™ est une marque commerciale de Microsoft Corporation.

TrueType™ est une marque commerciale d'Apple Computer, Inc.

Arial<sup>®</sup> et Times New Roman<sup>®</sup> sont des marques déposées américaines de Monotype Corporation.

Snowdrift™ est une marque commerciale d'Agfa Division de Bayer Corporation.

Creepy™ est une marque commerciale de Monotype Corporation et peut être déposée dans certaines juridictions.

Kodak est une marque commerciale d'Eastman Kodak Company.

#### **Avertissement**

Les informations contenues dans ce document peuvent faire l'objet de modifications sans préavis.

Hewlett-Packard n'offre aucune garantie concernant ce document. Ceci s'applique aux garanties implicites d'adéquation à la vente et à une application particulière sans se limiter à celles-ci.

Hewlett-Packard ne pourra être tenu responsable des erreurs contenues dans ce document, ni des dommages fortuits ou consécutifs ayant trait à la fourniture, la qualité ou l'usage de ce dernier.

Toute reproduction, photocopie ou traduction dans une autre langue des informations contenues dans ce document est strictement interdite sans le consentement écrit d'Hewlett-Packard Company.

# **Editions succesives**

Première édition, juin 1997 © Copyright 1997 par Hewlett-Packard Company

# **Table des matières**

| CHAPITRE 1 | Principes de base                                              | 1        |
|------------|----------------------------------------------------------------|----------|
|            | Sélection du type de papier                                    | 2        |
|            | Chargement du papier dans l'imprimante                         | 3        |
|            | Lancement de l'impression                                      | 5        |
|            | Le logiciel d'impression : la télécommande de votre imprimante | 8        |
| CHAPITRE 2 | Techniques avancées                                            | 13       |
|            | Impression sur des papiers de format spécial                   | 14       |
|            | Impression recto-verso                                         | 16       |
|            | Impression retournée                                           | 18       |
|            | Impression couleur                                             | 19       |
|            | Impression d'images                                            | 21       |
|            | Impresssion de textes                                          | 23       |
| CHAPITRE 3 | Supports d'impression                                          | 25       |
|            | Enveloppes                                                     | 26       |
|            | Etiquettes                                                     | 29       |
|            | Transparents                                                   | 31       |
|            | Photographies                                                  | 33       |
|            | Fiches                                                         | 34       |
|            | Papier-banderole                                               | 36       |
|            | Iransferts                                                     | 39       |
| CHAPITRE 4 | Trouver de l'aide en cas de problème                           | 40       |
|            | Que faire si                                                   | 42       |
|            | Communications entre l'imprimante et l'ordinateur              | 44       |
|            | Assistance à la clientèle                                      | 45       |
| CHAPITRE 5 | En savoir plus sur votre imprimante                            | 47       |
|            | Système nécessaire                                             | 47       |
|            | Marges d'impression minimums                                   | 48       |
|            | Les cartouches d'impression et l'encre                         | 48       |
|            | Fiche technique                                                | 49       |
|            | Impression à partir de DOS                                     | 50       |
|            | Jeux de symboles et polices supplémentaires                    | 51       |
|            | Fournitures et accessoires                                     | 52       |
|            | Informations pour passer commande                              | 53       |
|            | Regiementation                                                 | 54<br>55 |
|            | Garanie Linnee                                                 | 00       |

CHAPITRE

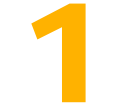

Sélection du type

de papier

**Chargement du** 

papier dans

# Principes de base

otre imprimante possède de nombreuses fonctionnalités même si vous l'utiliserez généralement pour imprimer sur du papier des textes ou des photographies. Cette opération est très facile, il suffit de choisir le type de papier que vous voulez utiliser, de le charger dans l'imprimante puis de choisir les réglages d'impression dans le logiciel d'impression. Dès lors, il ne vous reste plus qu'à lancer l'impression à partir de votre logiciel.

Si vous voulez en savoir plus concernant les principes de base, poursuivez votre lecture et n'oubliez pas de jeter un coup d'œil aux conseils qui figurent sur chaque page.

l'imprimante

Logiciel d'impression : la télécommande de votre imprimante

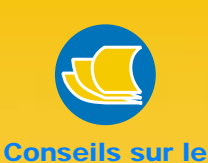

papier

#### CHOISISSEZ BIEN VOTRE PAPIER

Les papiers HP permettent d'obtenir des couleurs vives et des caractères aux contours précis. Notre gamme de produits vous est présentée cidessous :

- Le papier jet d'encre HP Premium étant mat, il donne de la vivacité aux couleurs et accentue la netteté des images pour des présentations et documents plus attrayants.
- Le papier Photo Deluxe HP utilise la technologie Amélioration d'image Kodak pour donner de la vie aux couleurs et reproduire parfaitement les couleurs chair.
- Le papier jet d'encre blanc brillant HP améliore le contraste des couleurs et la netteté du texte. Ce papier possède la brillance et la blancheur des papiers pour l'impression à jet d'encre, vous pouvez, de ce fait imprimer une feuille recto-verso sans risque de transparence.
- Le papier photo HP Premium permet l'impression d'images de qualité photographique.

Vous trouverez les papiers HP dans les boutiques de matériel informatiques ou en téléphonant à HP Direct (reportez-vous à la page 53).

2

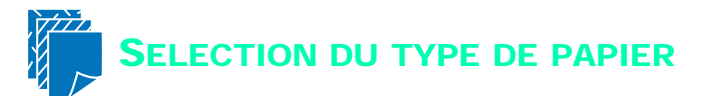

La plupart des papiers ordinaires destinés à la photocopie donnent de bons résultats sur cette imprimante surtout s'ils ont été conçus pour être utilisés avec les imprimantes à jet d'encre. Afin d'obtenir les meilleurs résultats possibles, il vous est conseillé d'utiliser les papiers Hewlett-Packard qui ont été conçus spécialement pour les encres HP et pour votre imprimante.

# Quelles sont les facteurs à prendre en compte ?

**Format.** Vous pouvez choisir tout format pouvant être placé entre les deux guides de réglages du papier de votre imprimante.

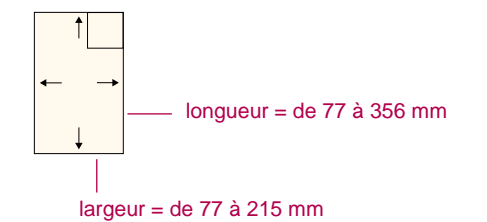

**Grammage.** Vous pouvez choisir tout papier dont le grammage se situe dans les plages indiquées à la page 49. Nous vous conseillons d'utiliser du papier ordinaire de 75 à 90 g/m<sup>2</sup> pour les impressions quotidiennes.

**Brillance.** Certains types de papier sont plus blancs que d'autres et donnent de ce fait plus de vivacité aux couleurs. Si vous désirez imprimer un document composé d'images de qualité photographique, il est préférable d'utiliser le papier Photo Deluxe HP. S'il s'agit d'images simples, un papier blanc ordinaire suffira.

**Texture.** La qualité d'impression est influencée par ce critère. Un papier à haute teneur en coton (de 25 % à 100 %) présente une surface plus lisse. Les papiers glacés ou traités sont recommandés pour l'impression d'images, de diagrammes (les traits sont plus nets et la qualité des couleurs est améliorée) et pour les documents destinés à être photocopiés.

**Opacité.** Il s'agit du niveau de transparence du papier. Si vous désirez imprimer un document recto-verso, utilisez un papier à forte opacité (papier épais).

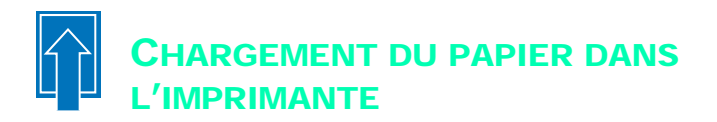

Prenez votre temps pour charger correctement la pile de papier (qui doit être constituée de papier de même format et de même type) dans le tiroir d'ENTREE. Assurez-vous ensuite que les guides de réglage reposent contre la pile de papier et l'imprimante s'occupera du reste.

Analysons, étape par étape, le procédé de chargement du papier :

Faites glisser les guides verts de réglage de largeur et de longueur du papier afin de disposer d'assez d'espace pour placer la pile de papier.

Pour vous faciliter la tâche, vous pouvez ouvrir le tiroir d'ENTREE et soulever le bac de SORTIE.

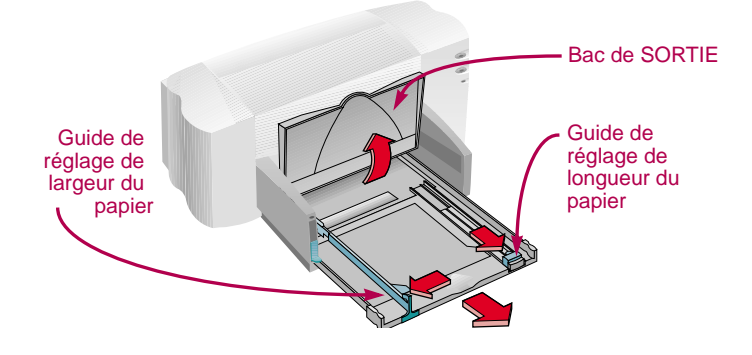

2 Aérez la pile de papier pour séparer les feuilles les unes des autres. Tapotez ensuite la pile de papier sur une surface plane afin de la rendre uniforme.

Lépaisseur de la pile de papier ne doit pas dépasser 1 cm.

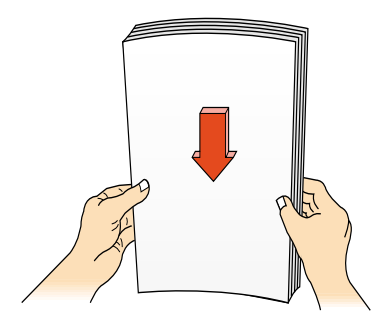

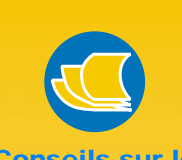

Conseils sur le papier

#### TYPES DE PAPIER QUI PEUVENT VOUS POSER DES PROBLÈMES

- Les papiers à gros grain, tels que les papiers à base de lin, ne permettent pas une impression homogène et peuvent entraîner des bavures d'encre.
- Les papiers extrêmements lisses, brillants ou traités n'ayant pas été spécifiquement conçus pour les imprimantes à jet d'encre peuvent occasionner des bourrages et se montrer imperméables à l'encre.
- Les liasses (par exemple à deux ou trois volets) sont susceptibles de se froisser dans l'imprimante ou d'y rester coincées ; l'encre risque également d'y laisser des pâtés.
- Des bourrages peuvent être occasionnés par un papier en mauvais état : déchiré, couvert de poussière, froissé, aux bords recourbés, ou ne pouvant reposer à plat dans le bac à papier.

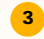

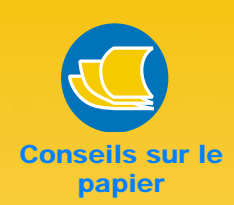

# ORIENTEZ LE RECTO VERS LE BAS

La plupart des papiers possèdent un côté plus favorable à l'impression. Ceci s'applique particulièrement aux papiers spécialement traités. Dans ce cas, le côté imprimable devrait être indiqué sur l'emballage du papier.

# ZONE D'IMPRESSION

Assurez-vous de bien régler les marges de vos documents en fonction de la zone d'impression du support utilisé. Vous ne pouvez pas imprimer exactement sur les bords du papier au risque de tronquer une partie de votre document. Pour obtenir plus de détails, reportez-vous à la page 48. 3 Placez la pile de papier, recto orienté vers le bas, dans le tiroir d'ENTREE.

Enfoncez le papier dans le tiroir d'ENTREE.

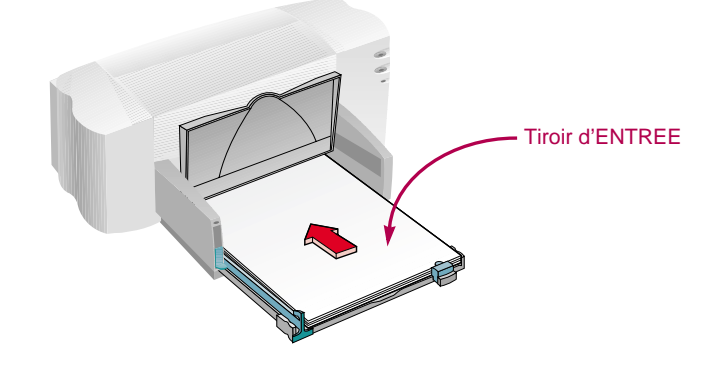

4 Faites reposer les guides de réglage contre les bords de la pile de papier.

Assurez-vous que le papier repose bien à plat dans le bac sous l'ergot du guide de réglage de longueur du papier. (Reportez-vous à la page 28 pour obtenir plus d'informations sur le chargement du papier d'un format plus petit).

5 Fermez le tiroir d'ENTREE et rabaissez le bac de SORTIE.

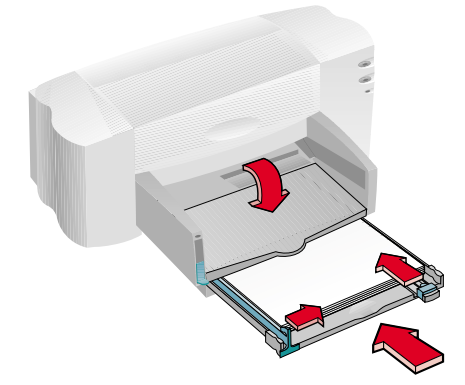

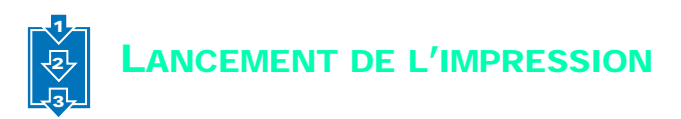

 Vérifiez vos réglages dans la boîte de dialogue Réglages d'impression HP (reportez-vous à la page 9 pour savoir comment accéder à cette boîte de dialogue).

Conservez les réglages par défaut si vous avez l'intention d'imprimer une page sur papier ordinaire avec une orientation à la française. (Il est cependant préférable de changer ces réglages dans certains cas, comme il est expliqué aux chapitres 2 et 3).

| HP Dealant 220C Series 21 23<br>Contractions Functionnalities Coulour Services 005 | Boîte de dialoque             |
|------------------------------------------------------------------------------------|-------------------------------|
| Cytions papier<br>Parmel de papier                                                 | Réglages d'impres-<br>sion HP |
| Tiple de junite:<br>Protes confroite:                                              |                               |
| F reale à reale                                                                    |                               |
|                                                                                    | Cliquez sur <i>OK</i> pour    |
| Par deltant Acta                                                                   | enregistrer vos<br>réglages.  |
| DK Annaw                                                                           |                               |

Cliquez sur OK dans la boîte de dialogue Réglages d'impression HP pour enregistrer vos réglages.

Cliquez sur *OK* dans la boîte de dialogue *Impression* pour lancer l'impression.

(Il vous sera peut-être nécessaire de cliquer sur *Imprimer* dans le menu *Fichier* pour accéder à la boîte de dialogue *Impression*).

| Imprecision                                                                                                 |                                                                              | Représentation de la<br>boîte de dialogue             |
|----------------------------------------------------------------------------------------------------|------------------------------------------------------------------------------|-------------------------------------------------------|
| Son: HP Cest At 7200 Series<br>But : Inspinate per délaut : Pét<br>Type HP Cest At 7200 Series<br>Dis UT1 : | v Pjoprátés                                                                  | Impression de votre<br>logiciel                       |
| Comment.<br>Overdue d'Appression<br>IF Loui<br>IF Boarn de 11 à 11<br>IF agentes                            | Copies<br>Nonders de gopies : 1 2<br>1 2 3 1 1 1 1 1 1 1 1 1 1 1 1 1 1 1 1 1 | Cliquez sur <i>OK</i><br>pour lancer<br>l'impression. |

Et le tour est joué ! L'imprimante déposera alors les pages une à une dans le bac de SORTIE.

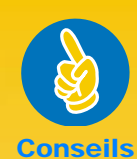

pratiques

IMPRESSION SOUS

Pour obtenir des informations sur l'impression à partir de programmes DOS, consultez la page 50.

**CHOISISSEZ UN** 

TYPE DE PAPIER Si vous utilisez du papier HP, effectuez les réglages qui conviennent dans la boîte de dialogue Réglages d'impression HP.

- Sélectionnez Papier ordinaire pour :
- le papier jet d'encre blanc brillant HP.
- Ile papierbanderole HP.
- Sélectionnez Jet d'encre HP Premium pour :
- Ie papier jet d'encre HP Premium.
- I le papier cartes de vœux HP.
- le Support HP pour transfert sur tissu.
- le papier jet d'encre à fort grammage HP Premium.
- Sélectionnez Papier Photo Deluxe HP pour utiliser la technologie Amélioration d'image Kodak sur le papier Photo Deluxe HP.
- Sélectionnez *Papier* photo HP pour le papier photo HP Premium.

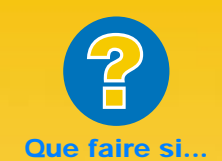

# L'IMPRESSION EST IRREGULIERE ET MACULEE

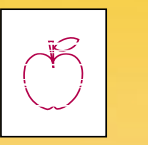

Vérifiez tout d'abord si les cartouches d'impression sont sales ou vides. Pour apprendre comment les nettoyer ou les remplacer, ouvrez la Boîte à outils HP (voir page 11) puis cliquez sur l'onglet *Services de l'imprimante* pour le nettoyage ou sur l'onglet *Conseils pratiques* pour le remplacement.

## VOUS NE SAVEZ PAS OU SE TROUVE LE BOURRAGE DE PAPIER

Dans ce cas, vérifiez si une étiquette s'est détachée lors de son passage dans l'imprimante.

# Lors de l'impression

L'impression ne commence pas immédiatement car l'imprimante doit d'abord recevoir les informations de l'ordinateur. Au milieu d'une impression, la même chose peut se produire.

# Si vous êtes à court de papier avant la fin de l'impression

L'imprimante vous demande de rajouter du papier. Placez alors le papier dans le tiroir d'ENTREE puis appuyez sur la touche de reprise D située à l'avant de l'imprimante.

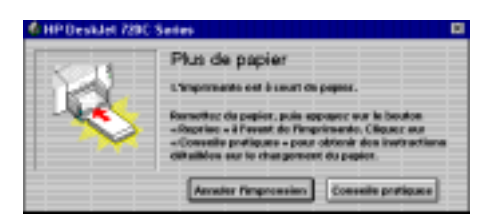

# S'il y a un bourrage de papier dans l'imprimante

Retirez le papier coincé dans le tiroir d'ENTREE ou le bac de SORTIE puis appuyez sur la touche de reprise D située à l'avant de l'imprimante. L'imprimante se mettra hors puis sous tension. Vous devrez alors relancer votre travail d'impression.

Il peut arriver que le bourrage de papier se trouve à l'arrière de l'imprimante et que vous ne puissiez y accéder. Dans ce cas, tournez d'un quart de tour vers la gauche le bouton situé sur le capot d'accès arrière de l'imprimante et retirez le capot.

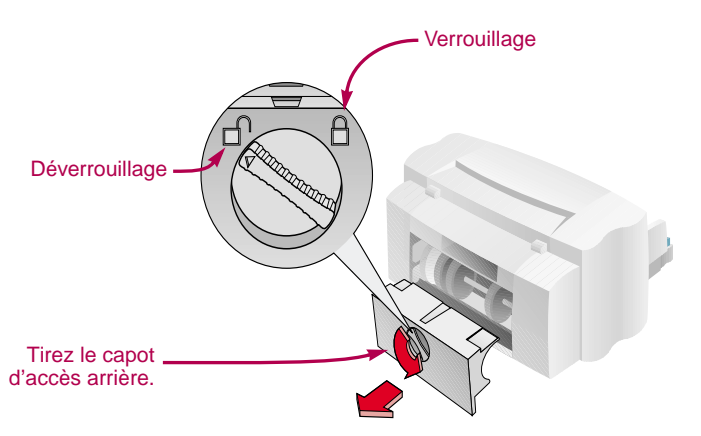

Retirez le papier coincé de l'imprimante et replacez le capot d'accès en vous assurant de bien le refermer. Appuyez sur la touche de reprise 📮 située à l'avant de l'imprimante et relancez l'impression.

# Dépannage

Si un problème survient lors d'une impression, un message s'affiche à l'écran de votre ordinateur et vous explique comment le résoudre.

Si ce n'est pas le cas et que vous êtes sûr que votre imprimante a un problème, ou si la qualité d'impression vous semble insuffisante, cliquez sur l'onglet *Dépannage* de la Boîte à outils HP et suivez les instructions qui apparaissent à l'écran. (Reportez-vous à la page 11 pour savoir comment accéder à la Boîte à outils HP).

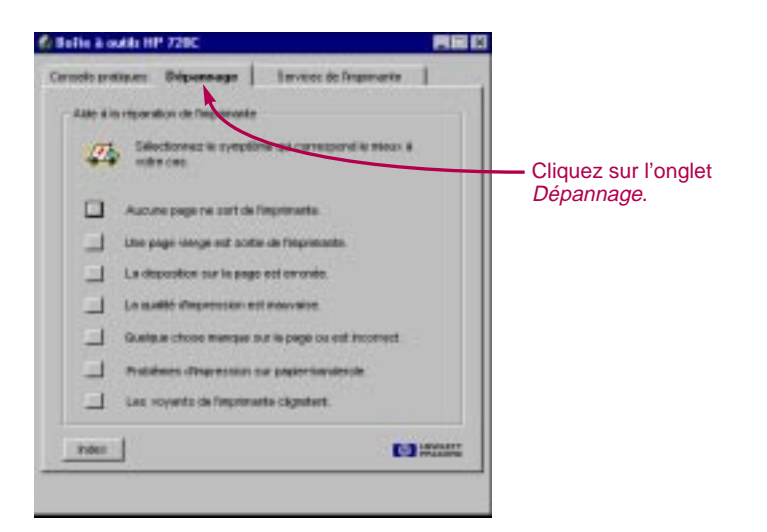

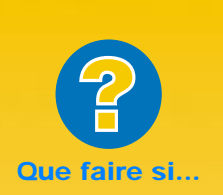

#### AUCUN MESSAGE N'APPARAIT

Si vous ne possédez pas un câble d'imprimante bidirectionnel, aucun message n'apparaitra à l'écran si un problème se produit (reportez-vous à la page 44 pour plus d'informations).

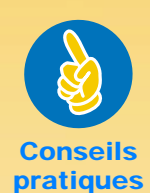

# HP EST SUR LE WEB !

Par l'intermédiaire du Web, vous pouvez accéder aux dernières informations concernant nos produits, le dépannage et le téléchargement de mises à jour de logiciels d'impressions, vous pouvez accéder à notre site aux adresses suivantes : http://www.hp.com ou

http://www.hp.com/ go/peripherals

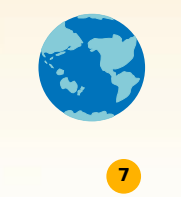

# Logiciel d'impression : la télécommande de votre imprimante

Bien qu'il y ait quelques touches sur votre imprimante, vous la contrôlez réellement à partir de votre programme et du logiciel d'impression que vous avez installé sur votre ordinateur.

Le principe est simple, au lieu d'appuyer sur les touches d'une télécommande quelconque, vous ouvrez la Boîte à outils HP et la boîte de dialogue Réglages d'impression HP et effectuez les réglages nécessaires. (Mais, comme vous en avez sûrement déjà fait l'expérience, les télécommandes ne sont pas toujours faciles à trouver !)

# DEMANDEZ A L'IMPRIMANTE CE QUE VOUS DESIREZ

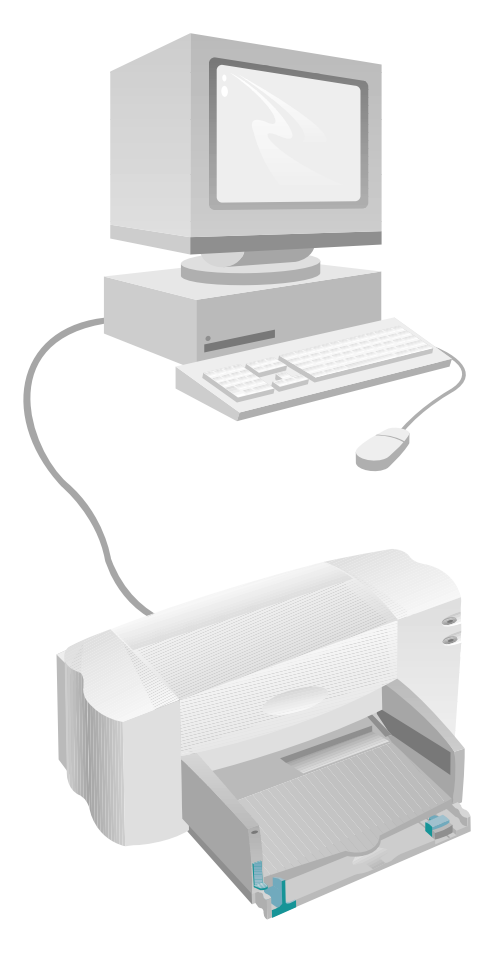

# LOGICIEL D'IMPRESSION

# Boîte de dialogue Réglages d'impression HP

Où se trouve-t-elle ? : consultez la page 9 Quel est son rôle ? : consultez la page 10

# **Boîte à outils HP**

Où se trouve-t-elle ? : consultez la page 11 Quel est son rôle ? : consultez la page 12

# **ET ADMIREZ LE RESULTAT!**

# LA BOITE DE DIALOGUE REGLAGES D'IMPRESSION HP : OU SE TROUVE-T-ELLE ?

Cette boîte de dialogue vous permet d'effectuer des réglages tels que le type de papier, le format de papier, l'orientation de la page et la qualité d'impression. L'emplacement de cette boîte dépend du programme et du système d'exploitation que vous utilisez.

Il y a deux possibilités d'accéder à la boîte de dialogue à partir du menu Fichier de votre logiciel.

# ESSAYEZ CECI...

1 Cliquez sur *Imprimer* dans le menu *Fichier* 

| Departure             |           |                      |
|-----------------------|-----------|----------------------|
| Eleaner.              | COBHN     |                      |
| Qerth.                | 069-0     |                      |
| Exercer               |           |                      |
| Drivigiation          | Ceisi     |                      |
| Energister caus.      |           |                      |
| Erwegishes bird       |           | Anuar                |
| Converting            |           | Contention.          |
| and the second second |           |                      |
| Concernent -          |           | Polices,             |
| Mao ou paga           |           |                      |
| Aquerga regreations   | nesisters |                      |
| Inptinet.             | CHIP      | le graien 1 🚆        |
|                       |           | Copies personalities |
|                       |           |                      |
|                       |           |                      |

- Cliquez ensuite sur l'un des boutons propriétés, configuration, ou imprimante. (Pour l'instant, le bouton Options ne vous sera d'aucun secours).
- Si vous ne pouvez toujours pas accéder à cette boîte de dialogue, cliquez sur *Configuration*, *Options* ou *Propriétés*.
- Cliquez ensuite sur l'un des boutons Configuration ou Options.

# ...OU BIEN CELA

1 S'il n'y a pas d'option *Imprimer*, cliquez sur *Configuration de l'imprimante* ou sur *Configuration de l'impression*.

| Nouveau<br>Quvit                                      | DH+N<br>DH+O  | 8             |
|-------------------------------------------------------|---------------|---------------|
| Extrar<br>Energister<br>Energister sour<br>Indializer | DH-F4<br>CH-S | Centiguration |
| Mise en page<br>Propriétés                            |               |               |
| Configuration de Tr                                   | nprimante     |               |

# **ET VOUS Y ETES!**

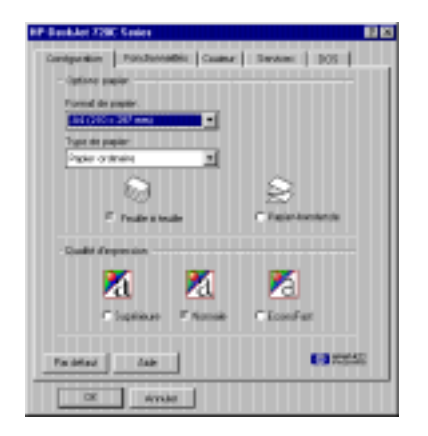

POUR OBTENIR PLUS D'INFORMATIONS SUR LA BOITE DE DIALOGUE REGLAGES D'IMPRESSION HP, CONSULTEZ L'AIDE EN LIGNE.

# LA BOITE DE DIALOGUE REGLAGES D'IMPRESSION HP : QUEL EST SON ROLE ?

CLIQUEZ SUR UN ONGLET PUIS SUR L'UN DES PARAMETRES.

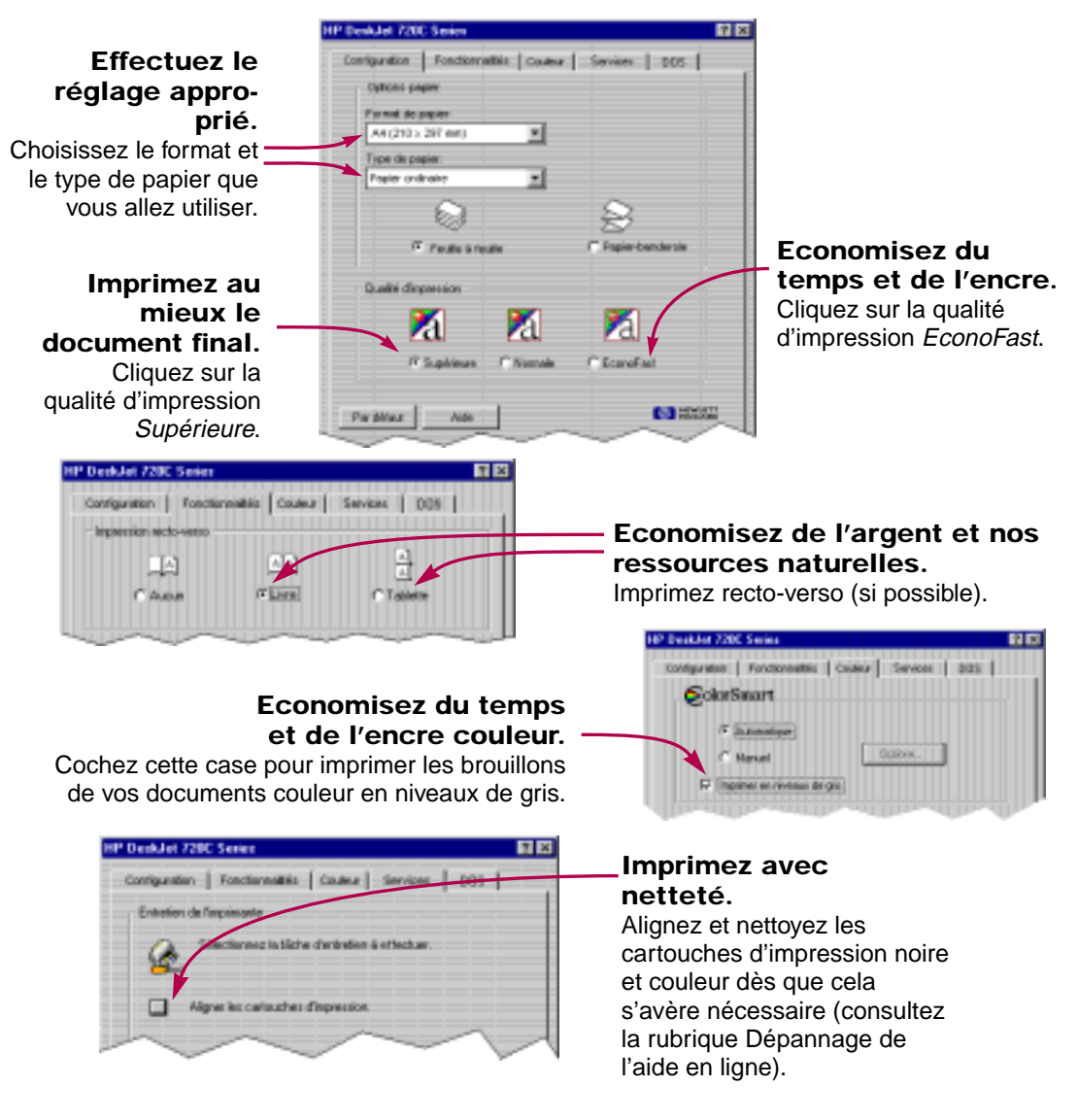

CLIQUEZ SUR OK POUR ENREGISTRER VOS REGLAGES.

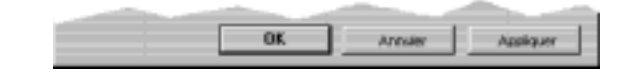

# LA BOITE A OUTILS HP : OU SE TROUVE-T-ELLE

La Boîte à outils HP vous explique comment imprimer et contient des instructions concernant la résolution des problèmes d'impression. De plus, elle vous permet de nettoyer et d'aligner les cartouches d'impression. Vous trouverez ci-dessous des instructions pour localiser la Boîte à outils HP sous chaque système d'exploitation Windows.

# Windows 95 et Windows NT 4.0

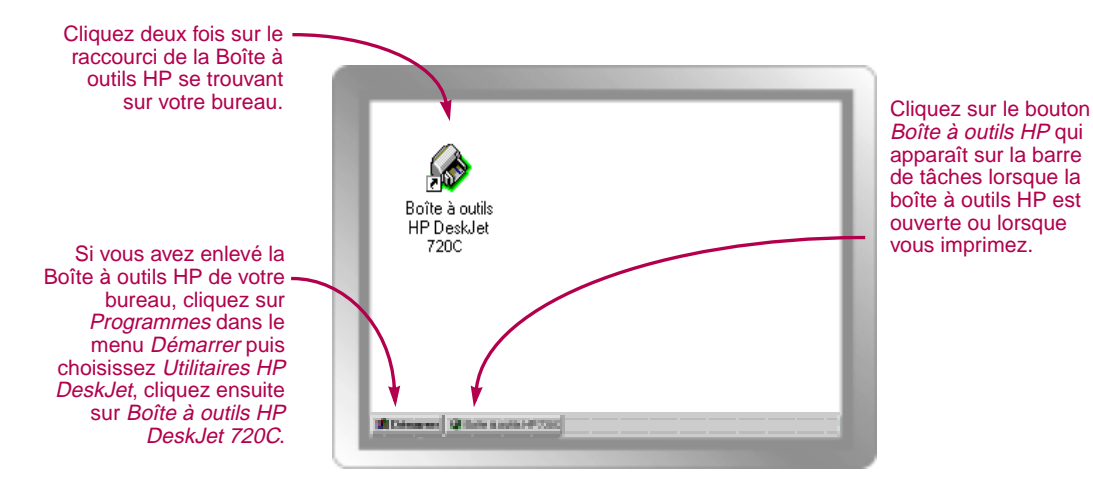

# Windows 3.1x

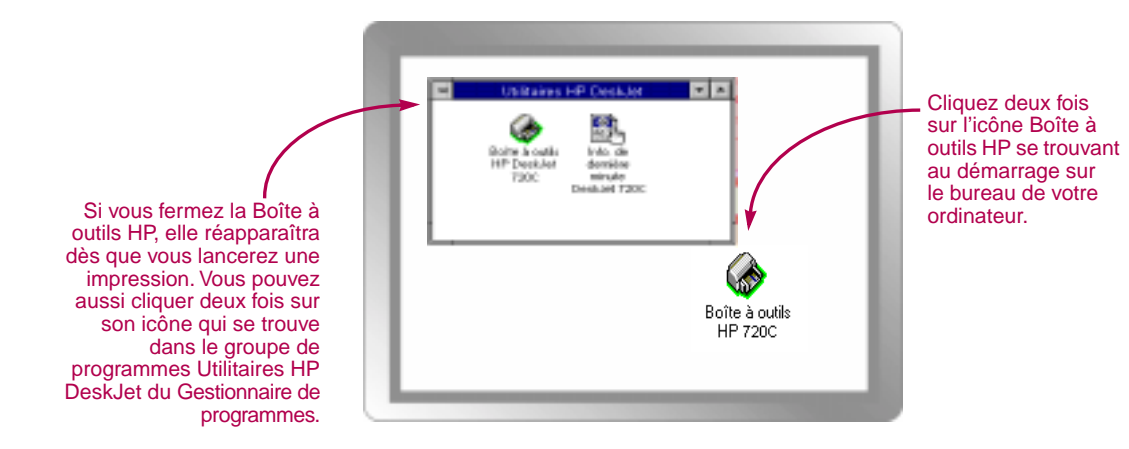

# LA BOITE A OUTILS HP : QUEL EST SON ROLE ?

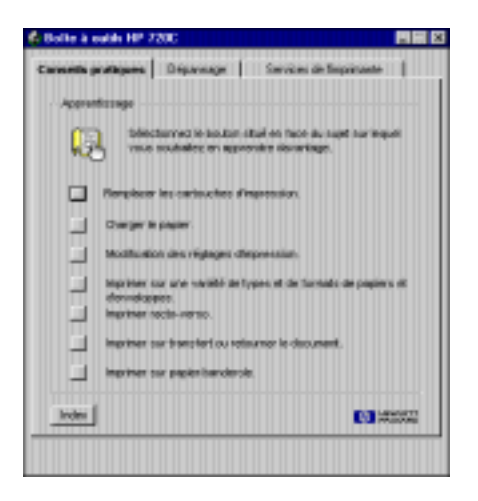

# **Conseils pratiques**

Suivez les instructions étape par étape pour imprimer tout ce que vous désirez.

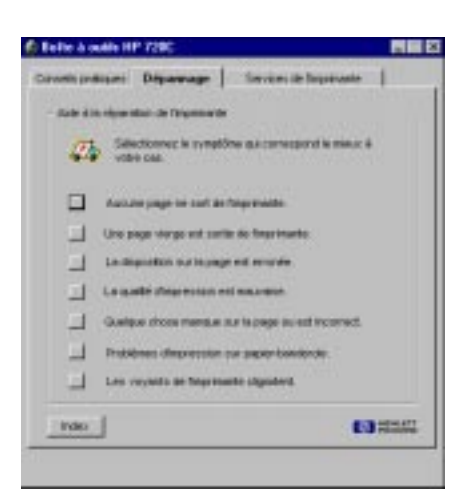

|--|

Recherchez une solution à vos problèmes d'impression (reportez-vous à la page 40 pour obtenir plus d'informations).

| rasika pretikgan | t Dépansage [          | Services de l'impinante |
|------------------|------------------------|-------------------------|
| Introduction of  | Inprovede              |                         |
| ۵.               | Sölestervez la téche   | d'antonion à effectuer. |
| 47               | er les cartouches d'in | NJPERSIAPI.             |
| 100              | oyw nis cadouties d    | temperatura an          |
| (mp              | iner une page d'auto-  | lest.                   |
| Test             | de communication au    | ec fimprimente.         |
| Ê                | HP DeekJ               | et 720C Series          |
| -                |                        | 69 12                   |

# Services de l'imprimante Prenez soin de votre imprimante !

CHAPITRE

# Techniques avancées

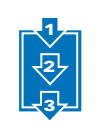

Impression sur des papiers de format spécial

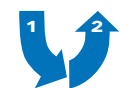

Impression recto-verso

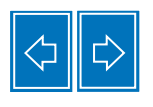

Impression retournée

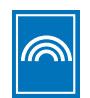

Impression couleur

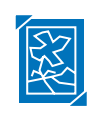

Impression d'images

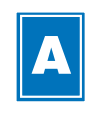

Impression de texte

ous êtes désormais en mesure d'explorer toutes les capacités de votre imprimante pour optimaliser votre travail.

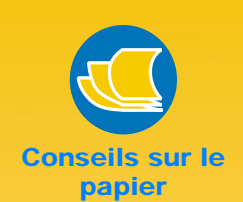

# PAPIER PREIMPRIME

Vous pouvez trouver dans le commerce des chèques ou des formulaires (factures, relevés de comptes,...) préimprimés conçus pour les imprimantes à jet d'encre. N'oubliez surtout pas de placer le côté à imprimer vers le bas en introduisant le haut de la page en premier.

### CREEZ VOS PROPRES FORMULAIRES

Vous pourrez trouver dans la plupart des logiciels des modèles qui vous aideront à créer vos propres formulaires ou cartes de visite avec votre propre logo, nom et adresse et que vous pourrez avoir à votre disposition à tout moment.

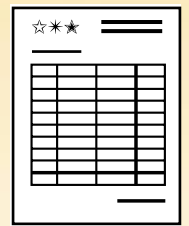

# MPRESSION SUR DES PAPIERS DE FORMAT

Vous utilisez la plupart du temps des supports de formats standards énumérés dans la liste déroulante *Type de papier* sous l'onglet *Configuration* de la boîte de dialogue Réglages d'impression HP. Cependant, vous n'êtes pas obligé de vous limiter à ces formats, il suffit que les dimensions de votre support soient comprises dans la plage située ci-dessous (afin que les molettes de l'imprimante puissent l'agripper) :

Largeur : de 77 mm à 215 mm Longueur : de 77 mm à 356 mm

# Une fois le support choisi, il vous suffit de suivre ces étapes :

Cliquez sur l'onglet Configuration dans la boîte de dialogue Réglages d'impression HP et sélectionnez Non Standard dans la liste déoulante Format de papier. (Reportez-vous à la page 9 pour savoir comment accéder à la boîte de dialogue Réglages d'impression HP).

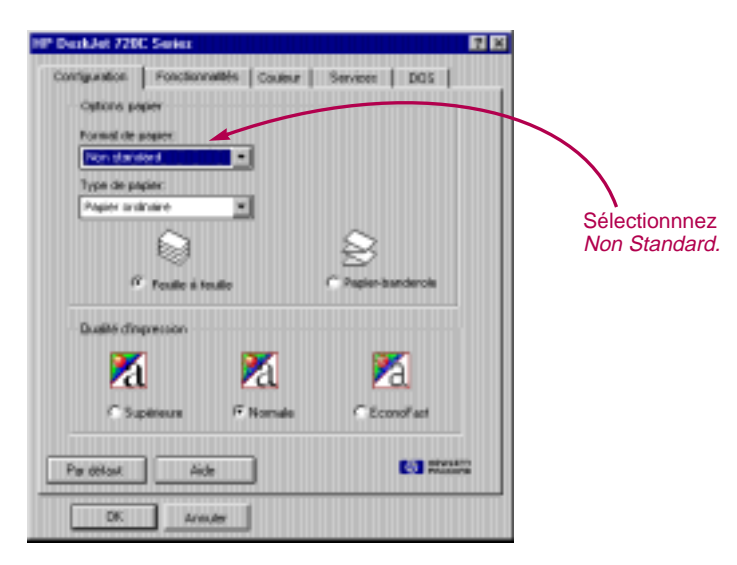

2 Indiquez les dimensions du support dans la boîte *Format de papier non standard* puis cliquez sur *OK*.

| ornal de namier | Continue .      |         |
|-----------------|-----------------|---------|
| or paper :      |                 | OH:     |
| 8,500           | Anglo (powers)  | Annaler |
| angueur:        | C Hitrique (mm) |         |
| 1.000           |                 | Akte    |

Chargez le papier dans l'imprimante et procédez comme s'il s'agissait d'un papier de format standard.

En ce qui concerne les papiers de petits formats, n'oubliez pas de placer le guide vert de réglage de façon à ce qu'il repose contre le papier, comme il est décrit à la page 28.

# APRES L'IMPRESSION

Sélectionnez le format du support que vous utiliserez par la suite.

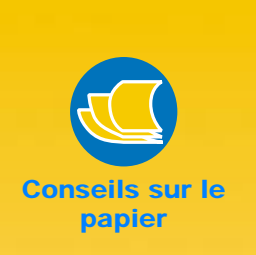

# PENSEZ EN TROIS DIMENSIONS

Il est vrai que vous imprimez sur du papier uniformément plat, mais il n'y a pas de raison pour qu'il en soit toujours ainsi. Achetez un livre de pliages et apprenez à modifier la forme de vos imprimés. Vous pouvez de même des éléments décoratifs, des petits boutons ou des fleurs séchées sur vos supports.

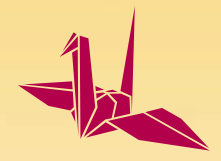

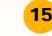

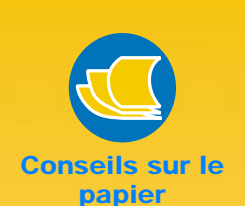

# EVITEZ LA TRANSPARENCE

Recherchez un papier sur lequel l'impression d'images et de textes ne traverse pas. Faites des tests sur des papiers dont le grammage est supérieur ou égal à 90 g/m<sup>2</sup>.

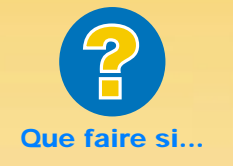

## LE VERSO EST IMPRIMÉ COMME CECI :

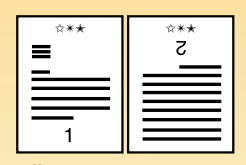

- Il se peut que vous ayez sélectionné *Tablette* au lieu de *Livre* dans la boîte de dialogue Réglages d'impression HP (reportez-vous à l'étape 3 ci-contre).
- Il se peut que vous ayez oublié de retourner la feuille après avoir imprimé son recto. Relancez l'impression en suivant les instructions apparaissant à l'écran.

16

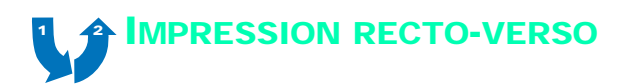

L'impression recto-verso est le meilleur moyen d'économiser du papier. Il vous suffira de placer à deux reprises le papier dans l'imprimante : sélectionnez l'option d'impression recto-verso et suivez les instructions qui apparaissent à l'écran.

1 Chargez le papier dans le tiroir d'ENTREE.

Assurez-vous qu'il n'y ait pas de papier dans le bac de SORTIE.

- Cliquez sur l'onglet *Fonctionnalités* de la boîte Réglages d'impression HP. (Reportez-vous à la page 9 pour savoir comment accéder à cette boîte de dialogue).
- Cliquez ensuite sur Livre ou Tablette.

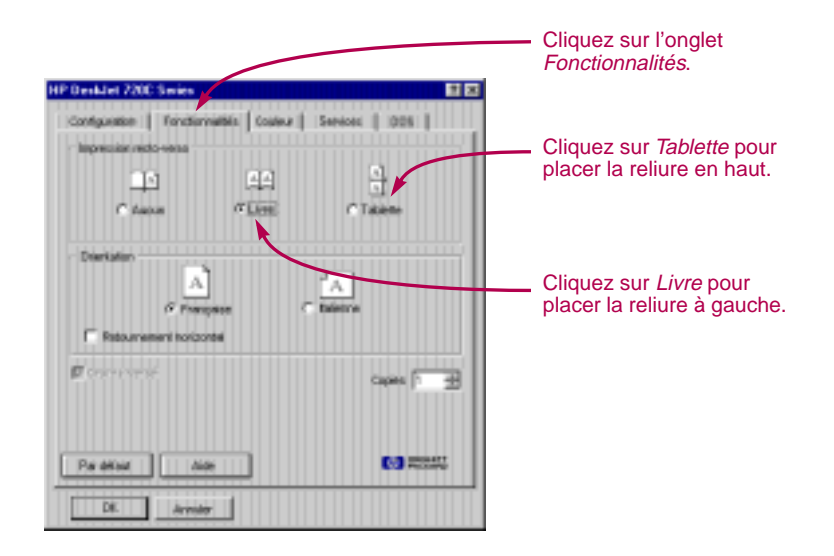

# 4 Imprimez votre document.

Les pages impaires seront d'abord imprimées puis un message vous indiquant de recharger le papier apparaîtra à l'écran de votre ordinateur.

Cette fonction n'était pas disponible sous Windows NT 4.0 au moment de la mise sous presse de ce manuel.

5 Replacez les pages imprimées dans le tiroir d'ENTREE de votre imprimante.

Suivant l'option choisie (Livre ou Tablette), vous devrez introduire différemment le papier. Procédez comme il est illustré ci-dessous :

#### **Option Livre**

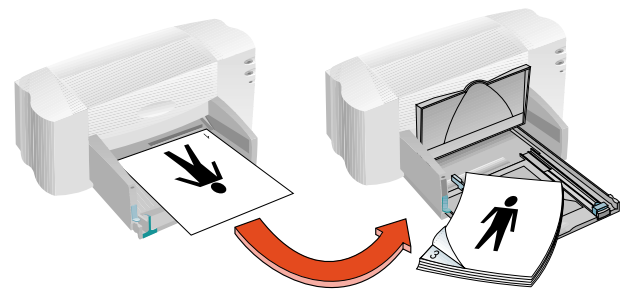

Pages impaires en premier.

Rechargez comme ceci pour imprimer les pages paires.

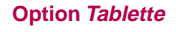

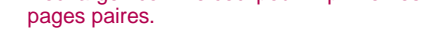

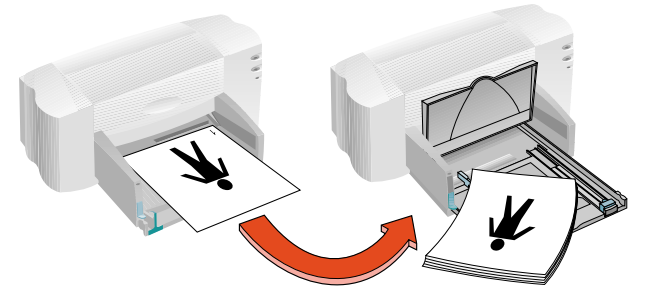

Pages impaires en premier.

Rechargez comme ceci pour imprimer les pages paires.

Les pages paires sont imprimées au verso des pages impaires.

6 Une fois le papier chargé, rabaissez le bac de SORTIE et cliquez sur Continuer dans la boîte de message affichée à l'écran de votre ordinateur.

Les pages paires sont imprimées au verso des pages impaires.

## APRES L'IMPRESSION

Sélectionnez Aucun dans la boîte Impression recto-verso.

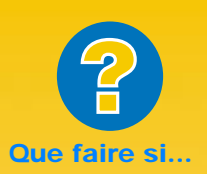

# LES DEUX PAGES **ONT ETE IMPRIMEES** DU MEME COTE DE LA FEUILLE ?

Vous avez replacé le papier dans l'imprimante avec le recto orienté vers le bas. Relancez l'impression en suivant exactement les instructions apparaissant à l'écran.

| ☆*★ |  |
|-----|--|
|     |  |
|     |  |
|     |  |
|     |  |
|     |  |

# L'ENCRE MACULE

Il est possible que l'encre n'ait pas eu le temps de sécher, patientez quelques instants avant de lancer l'impression au verso. Le fait de changer de qualité d'impression (par exemple de Normale à EconoFast) sous l'onglet Configuration de la boîte de dialogue Réglages d'impression HP réduit le temps de séchage de l'encre.

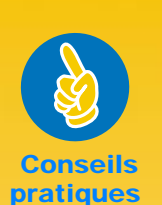

#### **POURQUOI RETOURNER** L'IMPRESSION ?

Ceci est très utile pour l'impression de transferts (reportezvous à la page 39); lorsque vous apposer votre transfert sur un vêtement, celui-ci, à nouveau retourné, retrouve ainsi son orientation d'origine.

Il est préférable de retourner l'impression d'un document sur des transparents, cela vous permettra d'écrire au dos du transparent sans l'endommager lors de l'effaçage.

# **ECONOMIE D'ENERGIE**

Saviez-vous que lorsque votre imprimante est sous tension elle consomme moins d'électricité que la plupart des ampoules et que lors de l'impression elle consomme à peine 12 watts !

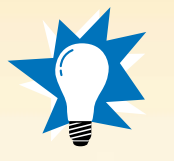

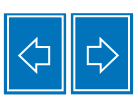

# IMPRESSION RETOURNEE

Lorsque l'impression d'un document est retournée, le texte et les images sont imprimées dans le sens enverse de celui de l'affichage (effet de miroir).

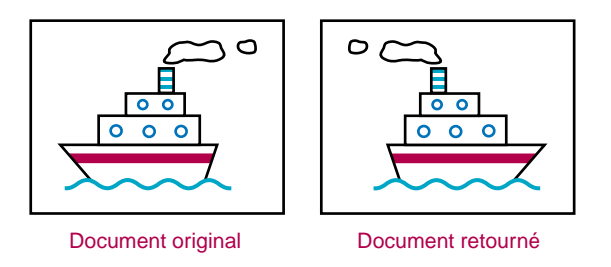

# 1 Chargez le papier dans le tiroir d'ENTREE.

Si vous imprimez sur des transparents, reportez-vous à la page 31. Si vous imprimez sur des transferts, reportez-vous à la page 39.

2 Cliquez sur l'onglet Fonctionnalités de la boîte de dialogue Réglages d'impression HP puis sélectionnez Retournement horizontal (reportezvous à la page 9 pour savoir comment accéder à la boîte de dialogue Réglages d'impression HP).

| Distribution     | talerre   | Cliquez sur             |
|------------------|-----------|-------------------------|
| Breen and D      | Copies 1  | Retournement nonzontal. |
| Par diffact Aide | NO VIENAS |                         |
| DK. Annuler      |           |                         |

# Imprimez votre document.

Le texte et les images sont retournées. Regardez votre document dans un miroir pour voir quel sera le résultat final.

#### APRES L'IMPRESSION

- Cliquez à nouveau sur *Retournement horizontal* pour désactiver cette option.
- Si vous avez utilisé des transparents ou des transferts, retirez-les du tiroir d'ENTREE et remplacez-les par le support que vous allez utiliser.

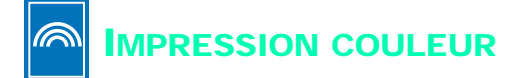

L'impression couleur est essentielle pour rendre vos documents attrayants et plus lisibles. Afin de représenter au mieux les couleurs des images (y compris des photographies) et du texte qui apparaissent sur votre écran, les deux cartouches d'impression contiennent quatre couleurs d'encre différentes : noire, cyan, jaune et magenta.

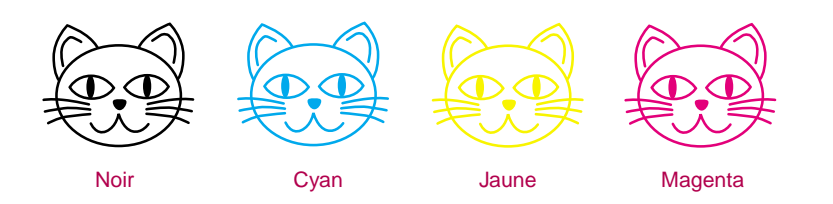

# Désactivation de l'impression couleur

Les documents en couleur sont automatiquement imprimés en couleur. Vous pouvez cependant imprimer les brouillons en niveaux de gris si vous désirez faire des photocopies noir et blanc ou économiser du temps et de l'encre.

 Cliquez sur l'onglet Couleur de la boîte de dialogue Réglages d'impression HP et cochez la case Imprimer en niveaux de gris.

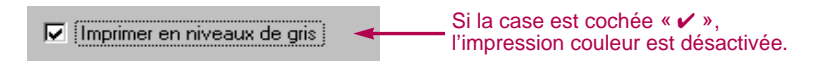

Vos documents couleur seront dès lors imprimés en différentes teintes de gris.

Si vous désirez réaliser une impression en noir et blanc d'une qualité exceptionnelle, utilisez le mode *Supérieure* ou *Normale*, ainsi que le réglage Imprimer en niveaux de gris. Avec l'un de ces deux modes sélectionné, l'imprimante utilisera un peu d'encre couleur pour effectuer l'impression.

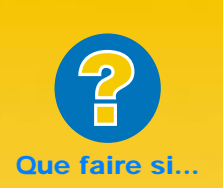

## LES COULEURS IMPRIMEES NE CORRESPONDENT PAS À CELLES A L'ECRAN

Le moniteur de votre ordinateur représente les couleurs à l'aide d'une combinaison de luminophore, l'imprimante, quant à elle, utilise le mélange des couleurs. De ce fait, certaines différences sont inévitables.

#### LES COULEURS NE SONT PAS ASSEZ VIVES

Il est possible que vous ayez imprimé sur le mauvais côté du papier. Si l'impression est identique des deux côtés de la page, sélectionnez la qualité d'impression Supérieure. Si vous utilisez un papier spécial, vérifiez si le réglage Type de papier convient (reportez-vous à la page 5).

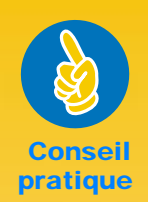

# LA TECHNOLOGIE COLORSMART II

Votre imprimante est très douée lorsqu'il s'agit d'imprimer en couleur. Lors d'une impression couleur, l'imprimante repère chaque élément du document (texte, photographies couleur, diagrammes) et les reproduit avec les couleurs les plus vives possible, même s'il s'agit d'une impression à partir de l'Internet. Il n'est plus nécessaire d'aller dans un magasin de photocopies pour obtenir des documents couleur de haute qualité.

# Réglage des couleurs

Votre imprimante peut effectuer une mise au point automatique, tel que le fait un appareil photo, grâce à la technologie ColorSmart II d'HP. Vous obtiendrez ainsi la meilleure qualité d'impression possible. Vous pouvez néanmoins effectuer les réglages vous même en faisant comme suit :

 Cliquez sur l'onglet Couleur de la boîte de dialogue Réglages d'impression HP et sélectionnez Manuel. Cliquez ensuite sur Options.

| HP Desklet 720C Series 🛛 🖓 🗙                          |                            |
|-------------------------------------------------------|----------------------------|
| Configuration Ponctionnalities Couleur Services (DOS) | Cliquez pour               |
| SolorSmart                                            | afficher les<br>options de |
| C Automotique                                         | l'impression couleur.      |
| G Manuel Options                                      |                            |
| 🗂 Impérier en niveaux de gris                         |                            |
| Corres. couleurs                                      |                            |
|                                                       |                            |

2 Modifiez les réglages d'Intensité ou de Mélanges.

| 🔒 Options HP DeskJet C | olorSmart 🛛 🗙      |
|------------------------|--------------------|
| Intensité              |                    |
|                        | п                  |
| 1 I                    | <u>й і і</u>       |
| Claire                 | Foncée             |
|                        |                    |
| Demi-teintes           |                    |
| 111 11 <b>34710</b> 4  | 10 ( <b>9639</b> ) |
| <b>4</b>               | <u> </u>           |
| C Motif                | Nuage              |
|                        | () Hungo           |
|                        |                    |
|                        | PACKARD            |
| OK Annuler             | Par défaut Aide    |
|                        |                    |

Pour en savoir plus, cliquez sur Aide.

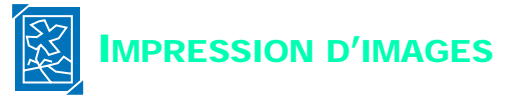

Les termes images, graphiques et dessins d'art sont généralement employés pour décrire tout ce qui n'est pas du texte dans un document (il peut s'agir d'histogrammes, d'illustrations, d'éléments décoratifs ou de photographies).

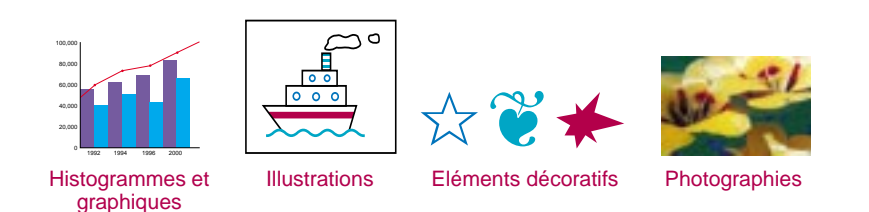

Si vous désirez placer une image dans un document, il vous faut d'abord la mettre sous forme électronique (fichier informatique). Il est ensuite aisé de la placer dans un document. Reportez-vous au manuel d'utilisation de votre logiciel pour savoir comment procéder. Nous vous présentons ci-dessous quelques méthodes que vous pouvez utiliser.

Dessinez vous-même l'image à l'aide des outils de dessin de votre logiciel.

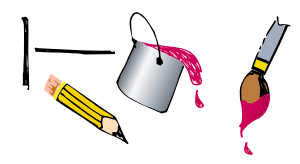

Utilisez des images grahiques déjà prêtes que vous pourrez trouver sur l'Internet ou vos logiciels. Si vous avez besoin de quelques idées, lisez la rubrique « Où se procurer des images ? » ci-contre.

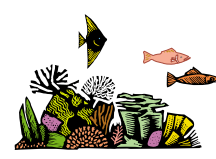

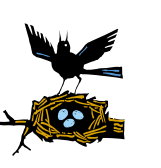

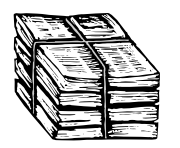

Numérisez vous-même les images. Utilisez votre propre scanner ou louez en un après avoir regroupé les photos dont vous avez besoin.

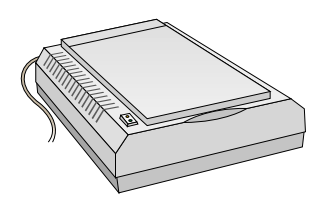

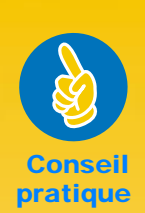

# OU SE PROCURER DES IMAGES ?

Vous pouvez trouver le nom de fournisseurs d'images graphiques dans des revues informatiques. Ces sociétés se feront un plaisir de vous envoyer des échantillons couleur de leur vaste production. Vous pouvez aussi consulter le rayon art de votre libraire pour y trouver des illustrations libres de tout droit de reproduction.

N'oubliez pas qu'il est illégal de reproduire une photographie sans le consentement écrit de la personne ou de la société qui en détient les droits.

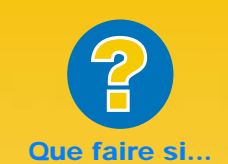

## L'IMPRESSION DES IMAGES EST PLUS LONGUE QUE PREVU

Soyez patient. Les images, et surtout les reproductions de photographies couleur, sont très complexes et peuvent donc prendre plus de temps à imprimer.

S'il s'agit d'un brouillon, vous pouvez économiser du temps en sélectionnant la qualité d'impression EconoFast (reportezvous à la page 10), mais vous n'obtiendrez pas alors la meilleure qualité d'impression possible. Ou bien, vous pouvez désactiver l'impression couleur et imprimer un brouillon en noir et blanc.

## L'IMAGE EST DE MOINS BONNE QUALITE QUE L'ORIGINAL NUMERISE

Il est possible que l'image ait été numérisée avec une résolution supérieure à celle de votre imprimante. Pour obtenir de meilleurs résultats, numérisez vos photos à150 ou 300 ppp. Il est inutile d'augmenter la résolution, cela ralentira l'impression sans en améliorer la qualité.  Faites numériser vos photos chez un photographe. Pour une somme dérisoire, il est possible de mettre une pellicule entière sur un CD-ROM. Assurez-vous que le photographe place aussi une application de lecture de CD sur le disque contenant vos photos.

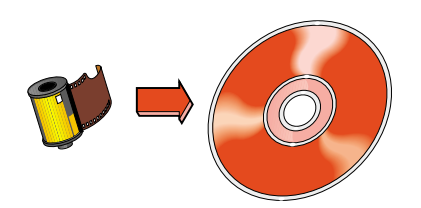

Prenez une photo numérique. Un appareil photo numérique permet d'enregistrer une photographie directement sous forme de fichier informatique. Contactez un atelier de photocopie ou un revendeur de matériel photographique pour connaître les tarifs de location.

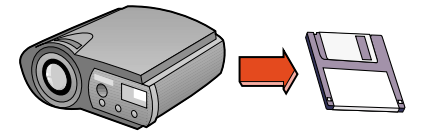

L'affichage des caractères à l'écran dépend de la police utilisée pour créer le document dans votre logiciel. Les polices sont des jeux de caractères (lettres majuscules et minuscules, chiffres et ponctuation) d'une conception particulière. Chaque police possède un nom différent, tel que Times New Roman ou Creepy.

# CREEPY ABCDEFGHIJKLMNOPQRSTUVWXYZ ABCDEFGHIJKLMNOPQRSTUVWXYX 0123456789!@#\$%^&\*0\_+?><`=-

# **Choisir une police**

On peut classer les polices en trois catégories :

- Les polices avec empattement, dont les lettres semblent reliées les unes aux autres. Ce type de police est conseillé pour le texte.
- Les polices sans empattement, avec lesquelles les contours des lettres sont nets. Ce type de police est conseillé pour les titres et les caractères dont la force de corps est importante.
- Les polices spéciales. Ces polices sont le plus souvent utilisées sur des textes de petite taille et de force de corps importante à des fins décoratives.

| Times New Roman | Avec empattement |
|-----------------|------------------|
| Arial -         | Sans empattement |

Snowdrift - Police spéciale

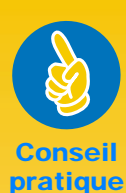

# CERTAINES LETTRES RESSEMBLENT À DES IMAGES

Les polices Wingdings sont des symboles (ou images) que vous tapez en utilisant les touches alphabétiques et numériques de votre clavier. Ces symboles sont traités comme du texte. Vous pouvez donc changer leur couleur, leur force de corps et ainsi de suite.

Mais comment savoir quel caractère correspond à un symbole donné ? Faites un tableau ! Tapez deux fois les chiffres et les lettres de votre clavier sur deux lianes différentes. Utilisez une force de corps d'environ 30 points points pour que les symboles apparaissent nettement. Mettez ensuite l'une des deux lianes en surbrillance et appliquez-y la police Wingdings.

ABC ☆ ★ ☆

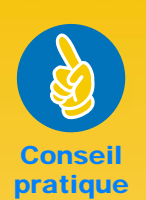

#### VISUALISER LES POLICES

La plupart des logiciels vous offre seulement un apperçu des polices. Cependant, si vous travaillez sous Windows 95, il est facile d'imprimer un échantillon d'une page pour chaque police. Il vous suffit de sélectionner Paramètres dans le menu Démarrer puis de cliquer deux fois sur Polices dans le Panneau de configuration. Cliquez ensuite deux fois sur la police que vous voulez visualiser puis cliquez sur Imprimer pour lancer l'impression de l'échantillon.

# **Utilisation des polices**

Vous trouverez dans la plupart des logiciels une commande *Police* qui vous fournira la liste de toutes les polices disponibles. Il est d'usage de sélectionner le texte avant d'y appliquer la police (ou il est possible d'inclure la police dans la définition du style). Consultez le manuel d'utilisation de votre logiciel pour savoir comment sélectionner les polices.

| Times New Roman 🛛 🔽   |   |
|-----------------------|---|
| Times New Roman       |   |
| Algerian              |   |
| Arial                 |   |
| Arial Rounded MT Bold |   |
| Artistik              |   |
| Ashley Inline         |   |
| AvantGarde            |   |
| Bahaus 93             |   |
| Bookman               | • |

# Achat des polices

Les polices sont la plupart du temps incluses dans les logiciels et les systèmes d'exploitation que vous achetez. Vous pouvez acheter des polices supplémentaires et les installer dans votre ordinateur où elles seront mises en mémoire.

Il existe deux types de polices pour votre ordinateur :

- Les polices TrueType dont vous pouvez modifier la force de corps et qui apparaissent identique à l'écran et sur papier.
- Les polices Type 1, ou PostScript (si vous utilisez un gestionnaire de polices).

CHAPITRE

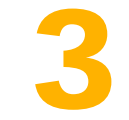

# Supports d'impression

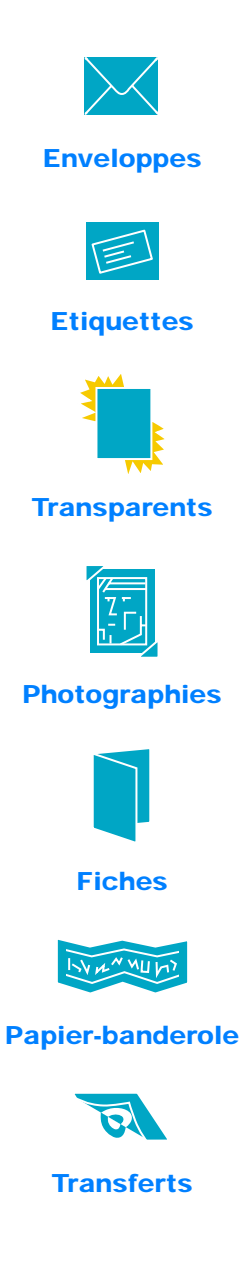

ous allez enfin pouvoir mettre vos connaissances en pratique. Nous allons vous présenter quelques exemples d'impression sur plusieurs supports :

- Une enveloppe à la fois ou une pile d'enveloppes.
- Etiquettes : classez vos dossiers et étiquetez votre correspondance.
- Utilisez les transparents pour agrémenter vos conférences.
- Photographies : fabriquez des badges ou des broches d'identification personnalisées.
- Créez vos propres cartes de visite, fiches de recettes de cuisine ou cartes d'invitation.
- Créez des banderoles pour agrémenter votre stand de ventes.
- Créez des transferts avec le logo de votre société.

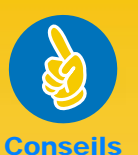

pratiques

#### SUIVEZ LES INSTRUCTIONS DE VOTRE LOGICIEL

Il est préférable d'utiliser les instructions fournies avec votre logiciel si celui-ci possède une option d'impression sur enveloppe.

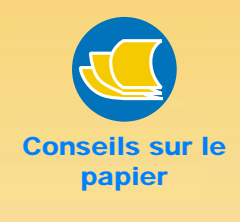

## TYPES D'ENVELOPPES A EVITER

Certains types d'enveloppes peuvent rester coincer dans l'imprimante. De ce fait, n'utilisez pas d'enveloppes brillantes, gaufrées, à fermoir ou à fenêtre (utilisez plutôt des étiquettes transparentes pour ce genre d'enveloppe). Vous pouvez aussi rencontrer des problèmes avec les enveloppes dont les bords sont épais, irréguliers ou gondolés ou encore les enveloppes dont certaines parties sont froissées, pliées ou endommagées de quelque façon que ce soit.

26

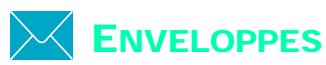

# Vous pouvez imprimer les enveloppes de deux façons différentes :

- Si vous ne désirez imprimer qu'une seule enveloppe, vous pouvez utiliser le dispositif d'alimentation d'enveloppe unique en laissant ainsi le papier dans le tiroir d'ENTREE. Cette méthode vous permet d'imprimer une enveloppe puis directement une lettre.
- Si vous désirez imprimer plusieurs enveloppes, utilisez le tiroir d'ENTREE.

# Impression d'une seule enveloppe

Cliquez sur l'onglet *Configuration* de la boîte de dialogue Réglages d'impression HP puis sélectionnez l'un des formats d'enveloppe énumérés dans la liste déroulante *Type de papier* (reportez-vous à la page 9 pour savoir comment accéder à la boîte de dialogue Réglages d'impression HP).

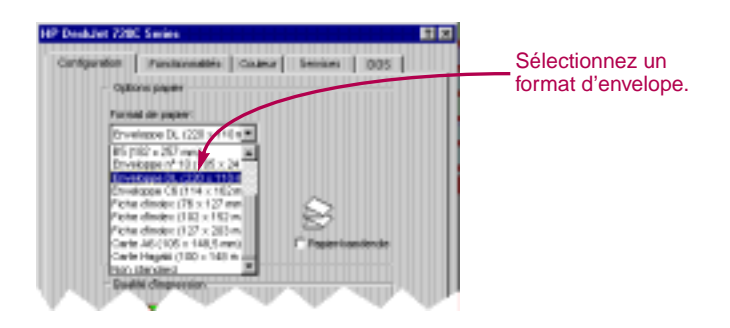

Placez l'enveloppe dans le dispositif d'alimentation d'enveloppe unique, comme illustré ci-dessous.

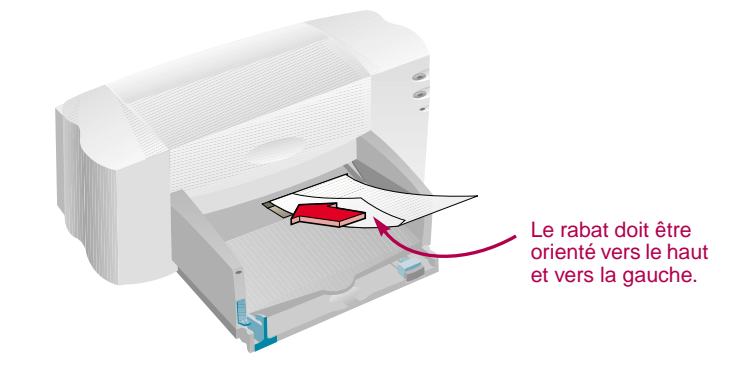

3 Lancez l'impression de l'enveloppe.

APRES L'IMPRESSION

Pensez à changer le réglage du format de papier pour qu'il corresponde à celui que vous utiliserez par la suite.

# Impression d'une pile d'enveloppes

Cliquez sur l'onglet *Configuration* de la boîte de dialogue Réglages d'impression HP puis sélectionnez l'un des formats énumérés dans la liste déroulante *Format de papier* (reportez-vous à la page 9 pour savoir comment accéder à la boîte de dialogue Réglages d'impression HP).

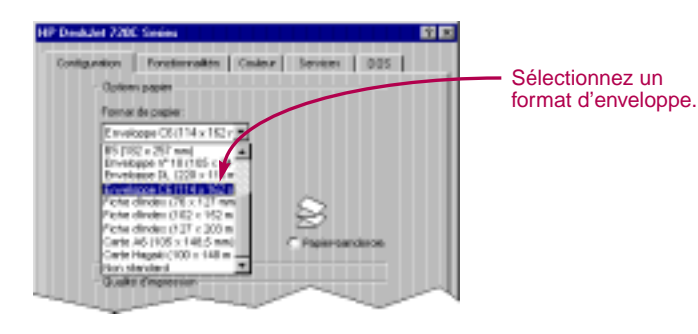

Ecartez les deux guides de réglage du papier. Assurez-vous que le tiroir d'ENTREE est vide.

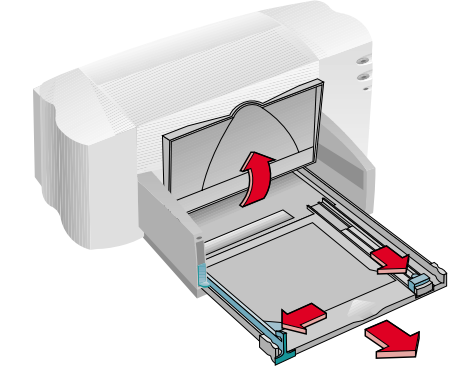

Constituez une pile d'enveloppes (jusqu'à 15 enveloppes en fonction de l'épaisseur de celles-ci) puis placez-la dans l'imprimante comme illustré ci-dessous.

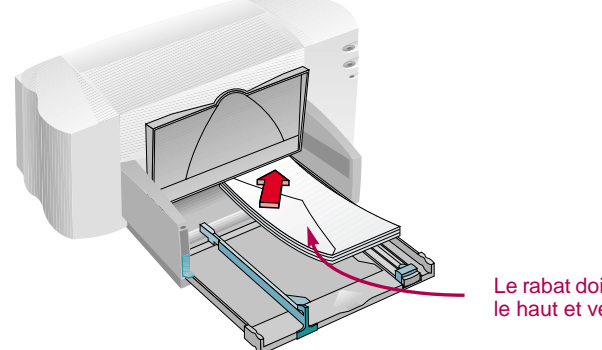

Le rabat doit être orienté vers le haut et vers la gauche.

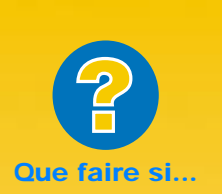

#### L'IMPRIMANTE N'AGRIPPE PAS LES ENVELOPPES

Si vous imprimez une seule enveloppe en utilisant le dispositif d'alimentation d'enveloppe unique, assurez-vous de bien l'enfoncer à fond dans l'imprimante. Si vous imprimez une pile d'enveloppes, celle-ci est peut-être trop épaisse, enlevez quelques enveloppes et relancez l'impression.

#### L'IMPRESSION EST INCORRECTE

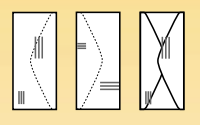

Vous n'avez pas introduit les enveloppes correctement, ou vous n'avez pas sélectionné un format d'enveloppe sous l'onglet Configuration de la boîte de dialogue Réglages d'impression HP. II est aussi possible que vous ayez un réglage particulier à effectuer dans votre logiciel de traitement de texte (consultez le manuel d'utilisation de votre logiciel).

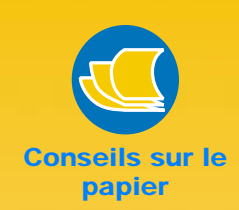

# SOYEZ COHERENT

Si vous désirez imprimer vos cartes ou invitations sur du papier préimprimé, ne vous arrêtez pas là. Vous pouvez acheter des enveloppes correspondant aux cartes ou aux invitations préimprimées que vous utilisez. Essayez le papier pour les cartes de vœux HP.

#### EMBALLEZ VOS LETTRES !

Lorsque vous recevez du courrier, vous ouvrez d'abord les enveloppes les plus attrayantes, originales ou provocantes. Vous pouvez acheter des enveloppes confectionnées à partir de vieilles cartes ou de pages tirées d'un magazine. Vous pouvez rechercher ce type de papier dans une papeterie spécialisée ou dans un magasin de fournitures de bureau.

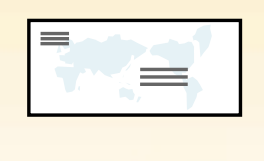

28

4 Faites reposer les guides de réglages du papier contre les bords des enveloppes.

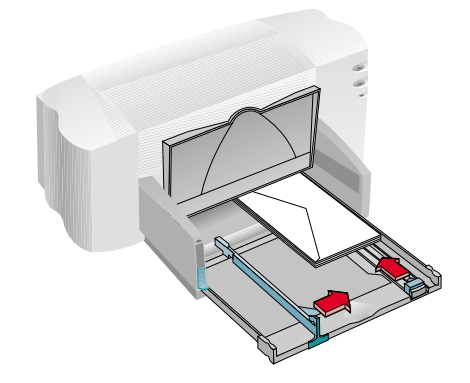

# Enveloppes de petit format

Faites reposer les guides de réglages du papier si vous imprimez sur des enveloppes de petit format tels que A2 ou C6.

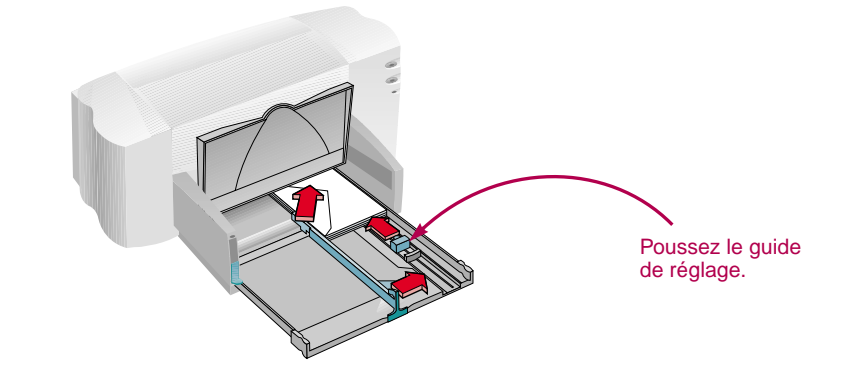

- 5 Fermez le tiroir d'ENTREE et rabaissez le bac de SORTIE.
- Imprimez les enveloppes.

#### APRES L'IMPRESSION

- Pensez à changer le réglage du format de papier pour qu'il corresponde à celui que vous utiliserez par la suite.
- Retirez toutes les enveloppes se trouvant dans le tiroir d'ENTREE et remplacez-les par le type de support que vous utiliserez par la suite.

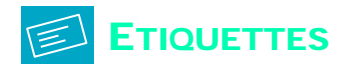

Votre imprimante HP DeskJet 720C Series vous offre la possibilité d'imprimer sur des feuilles d'étiquettes. Nous vous recommandons d'utiliser les étiquettes Ink Jet d'Avery qui ont été spécialement conçues pour votre imprimante à jet d'encre.

Cliquez sur l'onglet Configuration de la boîte de dialogue Réglages d'impression HP. Sélectionnez ensuite le type Papier ordinaire et la qualité d'impression Normale (reportez-vous à la page 9 pour savoir comment accéder à la boîte de dialogue Réglages d'impression HP).

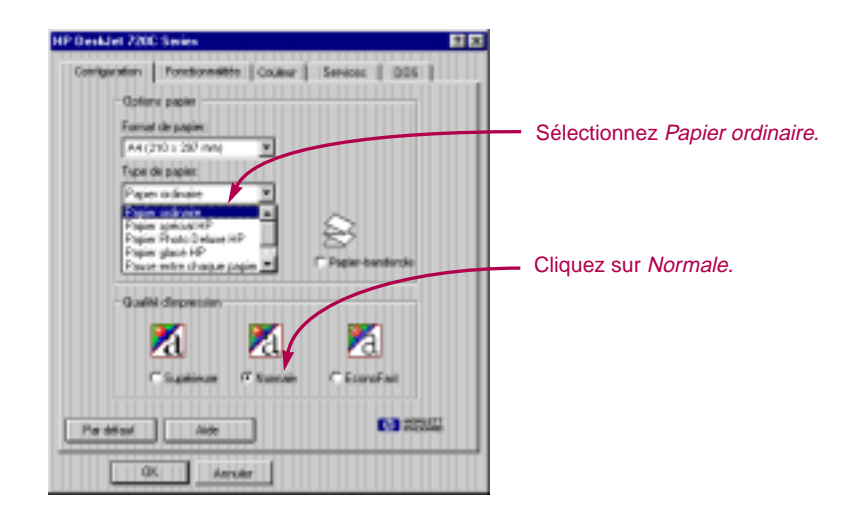

2 Aérez les feuilles d'étiquettes pour les séparer les unes des autres.

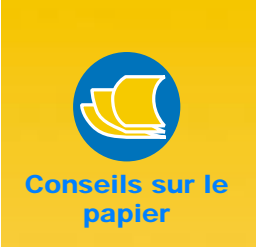

# LES ETIQUETTES APPROPRIEES

N'utilisez que les feuilles d'étiquettes de format Letter U.S. ou A4. Il est essentiel que vous choisissiez des étiquettes conçues pour les imprimantes à jet d'encre afin d'éviter qu'elles ne se décollent dans l'imprimante ou que l'encre ne macule pas.

#### LES ETIQUETTES A NE PAS UTILISER

- Les feuilles d'étiquettes pliées, bosselées, froissées ou déjà entamées risquent de rester coincées dans l'imprimante.
- La colle se trouvant au dos de vieilles étiquettes n'est pas gluante si ces dernières ont été exposées à la chaleur.

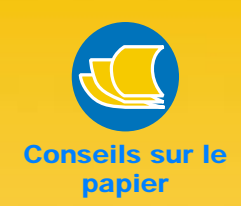

# QUE FAIRE AVEC LES ETIQUETTES ?

Pourquoi limiter l'étiquetage aux enveloppes et aux dossiers ? Vous pouvez aussi étiqueter vos disquettes, cassettes vidéo et audio.

#### ECONOMISEZ VOS ETIQUETTES

Il est préférable d'effectuer un test sur du papier ordinaire avant l'impression sur étiquettes. Vous pouvez vérifier la mise en page par transparence avec une feuille d'étiquettes. Il ne vous reste alors plus qu'à effectuer les modifications nécessaires.

# EXPEDIEZ VOTRE COURRIER

Numérisez une image du logo de votre société et placez-la au côté de l'adresse. Vous obtiendrez ainsi des étiquettes d'expédition originales et vraiment bon marché ! Avery fournit des étiquettes d'expédition blanches et transparentes pour imprimante à jet d'encre.

30

Retirez tout le papier se trouvant dans le tiroir d'ENTREE et placez-y une pile comportant tout au plus 20 feuilles d'étiquettes maximum.

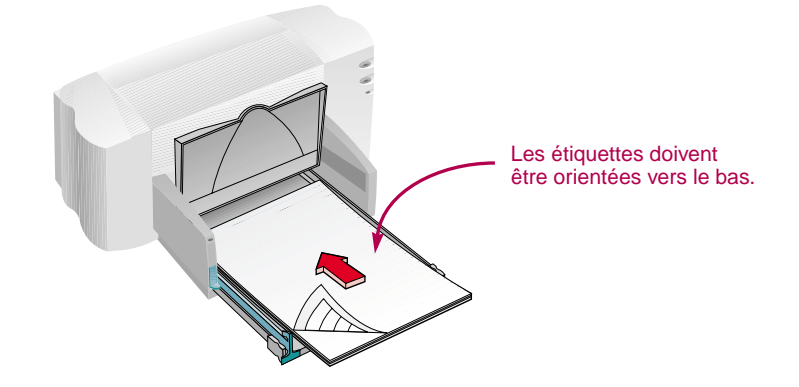

- 4 Faites reposer les guides verts de réglage du papier contre la pile.
- 5 Fermez le tiroir d'ENTREE et rabaissez le bac de SORTIE.
- Imprimez les étiquettes.

# APRES L'IMPRESSION

- Vous n'avez pas besoin de changer les réglages d'impression pour imprimer sur du papier ordinaire.
- Retirez toutes les feuilles d'étiquettes se trouvant dans le tiroir d'ENTREE et placez-y le support que vous allez utiliser par la suite.

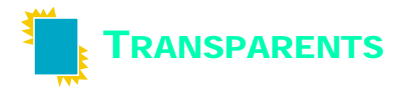

Pour obtenir le meilleur résultat possible lors d'une rétroprojection, utilisez les Films transparents HP Premium ou des transparents spécialement conçus pour les imprimantes à jet d'encre.

Cliquez sur l'onglet Configuration de la boîte de dialogue Réglages d'impression HP. Sélectionnez le type de papier Transparent HP ou Pause entre chaque transparent HP, choisissez ensuite la qualité d'impression Supérieure (consultez la page 9 pour savoir comment accéder à la boîte de dialogue Réglages d'impression HP).

Consultez les Conseils sur le papier ci-contre pour obtenir plus d'informations sur la Pause entre chaque transparent HP.

Vous n'êtes pas obligé de sélectionner la qualité d'impression *Supérieure*, mais vous obtiendrez de cette manière la meilleure qualité possible. Si vous désirez économiser du temps, vous pouvez toujours utiliser la qualité d'impression *Normale*.

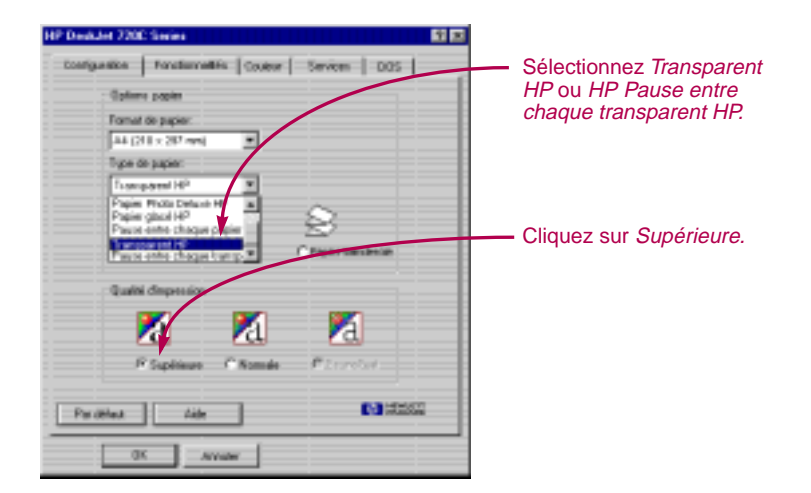

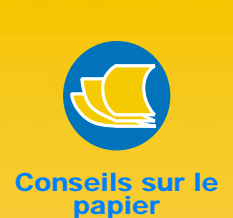

#### FAITES LE BON CHOIX

L'enduit recouvrant le film des transparents HP Premium a été spécialement étudié pour recevoir les encres HP. La qualité d'impression du texte et des images est donc de grande qualité et la durée de séchage de l'encre est plus courte. Vous éviterez par la même occasion les bourrages de papier. Ces transparents sont disponibles dans tous les grands magasins de fournitures de bureau ou en téléphonant à HP Direct (reportez-vous à la page 53).

#### PAUSE ENTRE CHAQUE TRANSPARENT HP

L'encre sèche plus lentement sur des transparents que sur du papier ordinaire. L'imprimante effectue le séchage automatiquement avant de les déposer dans le bac de SORTIE. Vous avez aussi la possibilité d'effectuer cette opération vousmême en choisissant Pause entre chaque transparent HP. L'imprimante marque un temps d'arrêt après l'impression d'un transparent de façon à ce que vous puissiez les retirer. Appuyez ensuite sur la touche de reprise pour continuer l'impression.

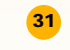

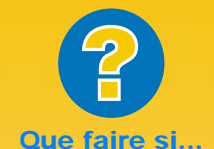

L'ENCRE NE SECHE PAS OU SI LES ZONES COLOREES SONT CRAQUELEES

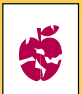

- Il est possible que vous ayez imprimé sur le mauvais côté du transparent. Assurez-vous de bien l'avoir introduit comme indiqué cicontre.
- Il est possible que votre transparent ne soit pas adapté à l'impression à jet d'encre.

#### LA QUALITE D'IMPRESSION EST MEDIOCRE

Vérifiez si vous avez sélectionné correctement le type de papier et la qualité d'impression. Suivez les étapes indiquées à la page précédente.

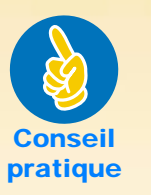

#### PROTECTION DES TRANSPARENTS

Retournez l'impression si vous voulez écrire des remarques sur vos transparents (comme indiqué à la page 18).

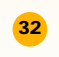

Placez les transparents dans l'imprimante avec la bande adhésive orientée vers le haut et vers l'avant (vous pouvez retirer la bande adhésive une fois l'impression achevée).

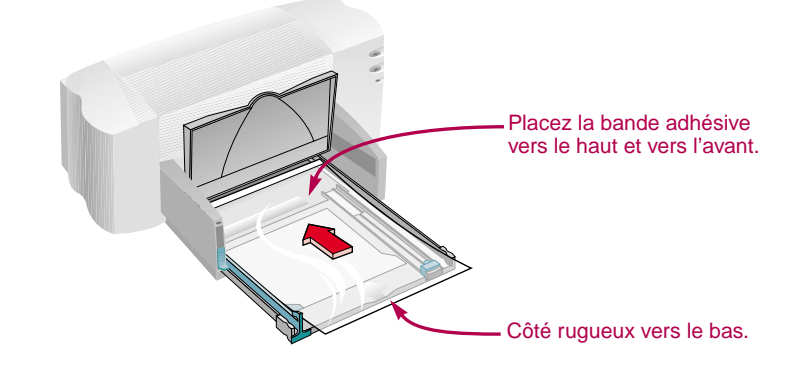

- Placez les guides verts de réglage du papier comme vous le feriez pour du papier ordinaire. Fermez le tiroir d'ENTREE et rabaissez le bac de SORTIE.
- 4 Imprimez les transparents.
- 5 Patientez quelques minutes.

La vitesse d'impression des transparents est moins rapide car l'imprimante utilise beaucoup plus d'encre, dépose les couleurs plus lentement et augmente la durée de séchage entre deux transparents.

# APRES L'IMPRESSION

- Pensez à changer le réglage du format de papier pour qu'il corresponde à celui que vous utiliserez par la suite.
- Retirez tous les transparents se trouvant dans le tiroir d'ENTREE et remplacez-les par le type de papier que vous utiliserez par la suite.

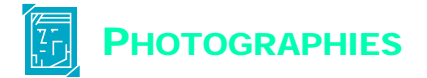

# Pour obtenir des reproductions d'une qualité exceptionnelle, utilisez le papier Photo Deluxe HP ou le papier photo HP Premium.

Cliquez sur l'onglet Configuration de la boîte de dialogue Réglages d'impression HP. Choisissez ensuite Papier Photo Deluxe HP ou Papier photo HP Premium dans la liste déroulante Type de papier. La qualité d'impression Supérieure est sélectionnée automatiquement (consultez la page 9 pour savoir comment accéder à la boîte de dialogue Réglages d'impression HP).

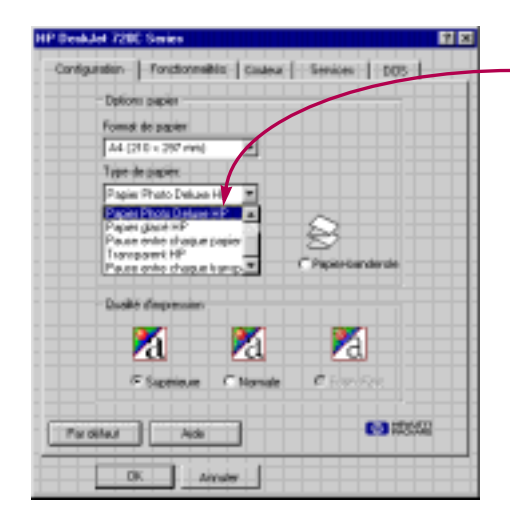

Choisissez Papier Photo Deluxe HP ou Papier photo HP Premium.

2 Chargez le papier comme s'il s'agissait de papier ordinaire.

Assurez-vous d'insérer le papier avec le côté glacé orienté vers le bas.

Imprimez votre document.

Pour obtenir les meilleurs résultats possibles, retirez chaque feuille imprimée et faites les sécher en les déposant avec le côté glacé orienté vers le haut (la durée de séchage dépend du taux d'humidité dans la pièce).

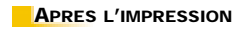

- Pensez à changer le réglage du format de papier pour qu'il corresponde à celui que vous utiliserez par la suite.
- Retirez tous les papiers photo se trouvant dans le tiroir d'ENTREE et remplacez-les par le type de papier que vous utiliserez par la suite.

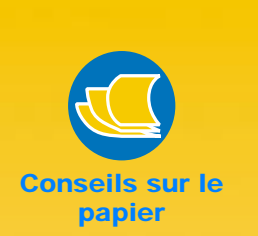

#### **OBTENTION D'UNE BONNE QUALITÉ D'IMPRESSION**

Pour obtenir les meilleurs résultats possibles, utilisez le papier Photo Deluxe HP dont la surface glacée offre une reproduction de qualité photographique avec des couleurs vives et vibrantes. L'imprimante utilise la technologie Amélioration d'image Kodak lorsque ce type de papier est sélectionné. Cette technologie vous offre d'excellentes couleurs chair et vives.

Vous pouvez aussi utiliser le papier photo HP Premium pour obtenir des reproductions se rapprochant au maximum de l'apparence des photos traditionnelles.

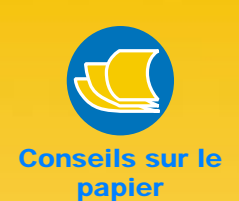

#### IMPRESSION DE FICHES AU FORMAT SPECIAL

Si les dimensions de vos fiches ne figurent pas dans la liste déroulante *Format de papier*, sélectionnez le format de papier non standard (reportez-vous à la page 14).

#### QUEL EST LE GRAMMAGE RECOMMANDE ?

Vous trouverez les informations sur le grammage des supports à la page 49. Cependant vous pouvez toujours essayer d'imprimer sur une fiche dont le grammage n'est pas cité.

# LES DIFFERENTS TYPES DE FICHES

Il existe des centaines de types de fiches différents que vous pouvez obtenir par correspondance ou dans des papeteries spécialisées. Vous trouverez des fiches préimprimées pour toutes les occasions, des fiches de bureau perforées de format A4 ainsi que des cartes postales. Certaines fiches possédent aussi des styles de fonds divers.

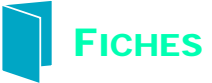

Vous avez la possibilité d'imprimer sur des fiches d'index, des cartes postales et des cartes de visite ainsi que sur tous les formats de cartes figurant dans la liste déroulante *Format de papier* sous l'onglet *Configuration*. (Vous pouvez aussi imprimer sur d'autres formats de cartes, comme indiqué à la page 14).

Cliquez sur l'onglet Configuration de la boîte de dialogue Réglages d'impression HP puis sélectionnez le format de fiche désiré dans la liste déroulante Format de papier (consultez la page 9 pour savoir comment accéder à la boîte de dialogue Réglages d'impression HP).

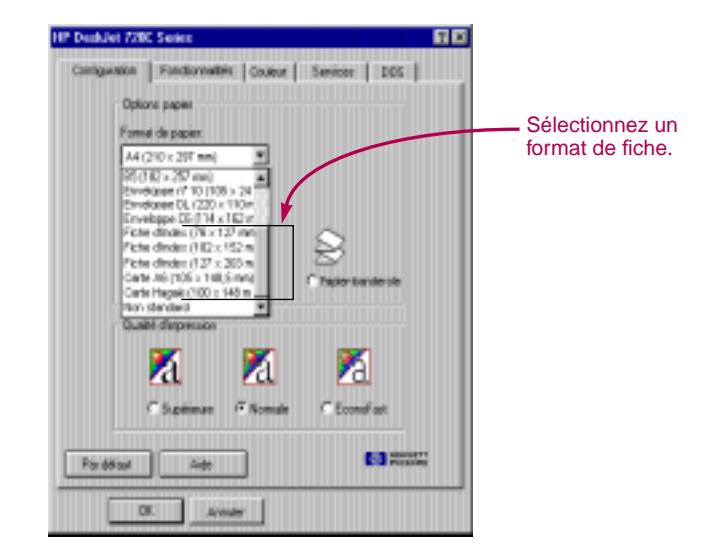

- Ouvrez le tiroir d'ENTREE, écartez les guides verts de réglage du papier et relevez le bac de SORTIE.
- 3 Placez une pile de 30 fiches maximum (6 mm) dans le tiroir d'ENTREE.

Vérifiez si vous avez bien placé les fiches en fonction de l'orientation que vous avez sélectionnée dans votre logiciel.

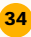

4 Faites reposer les guides verts de réglage du papier contre les bords de la pile de fiches.

Faites glisser le guide de réglage de largeur du papier vers la droite pour maintenir les fiches contre le côté droit du tiroir d'ENTREE. Si les fiches ne sont pas assez grandes, poussez le guide vert d'ajustement pour qu'il repose contre le bord de la pile.

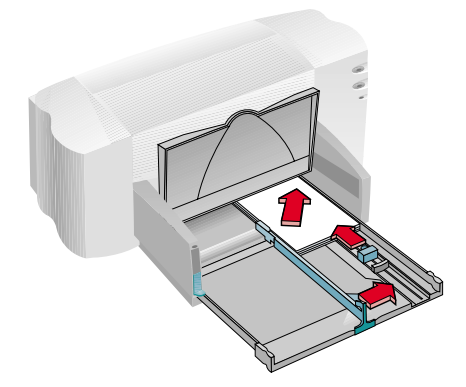

5 Fermez le tiroir d'ENTREE et rabaissez le bac de SORTIE.

6 Imprimez les fiches.

# APRES L'IMPRESSION

- Pensez à changer le réglage du format de papier pour qu'il corresponde à celui que vous utiliserez par la suite.
- Retirez toutes les fiches se trouvant dans le tiroir d'ENTREE et remplacez-les par le type de papier que vous utiliserez par la suite.

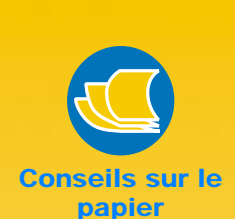

IMPRESSION DES FICHES DANS LE SENS DE LA LONGUEUR

Sélectionnez l'orientation à *l'italienne* dans votre logiciel (reportezvous au manuel d'utilisation de votre logiciel pour savoir comment faire).

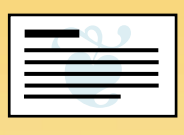

#### IMPRESSION SUR DES FICHES À VOLETS

Les Papiers cartes de vœux HP comprennent 20 feuilles blanches et des enveloppes assorties. Vous pouvez utiliser un logiciel spécialisé, tel que Microsoft Publisher ou Print Shop Deluxe, pour personnaliser vos fiches à volets.

Suivez les instructions d'impression sur papier ordinaire se trouvant à la page 5, et pliez le papier en forme de carte. Les Papiers cartes de vœux HP sont disponibles dans les grands magasins de fournitures de bureau ou de matériel informatique ou en contactant HP Direct (reportez-vous à la page 53).

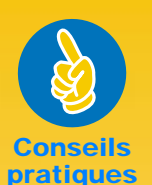

#### SUIVEZ LES INSTRUCTIONS DE VOTRE LOGICIEL

Dans certains logiciels il est nécessaire d'effectuer des réglages préliminaires pour imprimer sur du papier-banderole. Reportez-vous aux informations sur l'impression de papierbanderole à partir de votre logiciel se trouvant sous l'onglet *Conseils pratiques* ou *Dépannage* de la Boîte à outils HP.

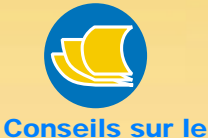

papier

## FAITES LE BON CHOIX

Utilisez du papier-banderole HP afin d'éviter les bourrages et pour obtenir des couleurs intenses et des noirs plus sombres. De plus, facilitez-vous la vie en n'ayant pas à retirer ces bandes perforées latérales qui posent tant de problèmes ! Ce papier est disponible dans les grands magasins de fournitures pour bureau ou en téléphonant à HP Direct (reportez-vous à la page 53).

#### LES PAPIER-BANDEROLES À NE PAS UTILISER

Evitez d'utiliser du papier traité (par exemple du papier coloré d'un seul côté).

36

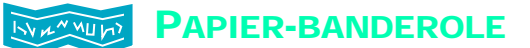

Nous vous conseillons d'utiliser le Papier-banderole HP pour obtenir les meilleurs résultats possibles. Cependant, si vous désirez utiliser du papier en accordéon classique, nous vous recommandons d'utiliser un papier dont le grammage est de 75 g/m<sup>2</sup>. Aérez le papier avec soin avant de le charger dans l'imprimante.

Cliquez sur l'onglet Configuration de la boîte de dialogue Réglages d'impression HP puis choisissez Papier-banderole. Sélectionnez ensuite Letter ou A4 dans la liste déroulante Format de papier (reportez-vous à la page 9 pour savoir comment accéder à la boîte de dialogue Réglages d'impression HP).

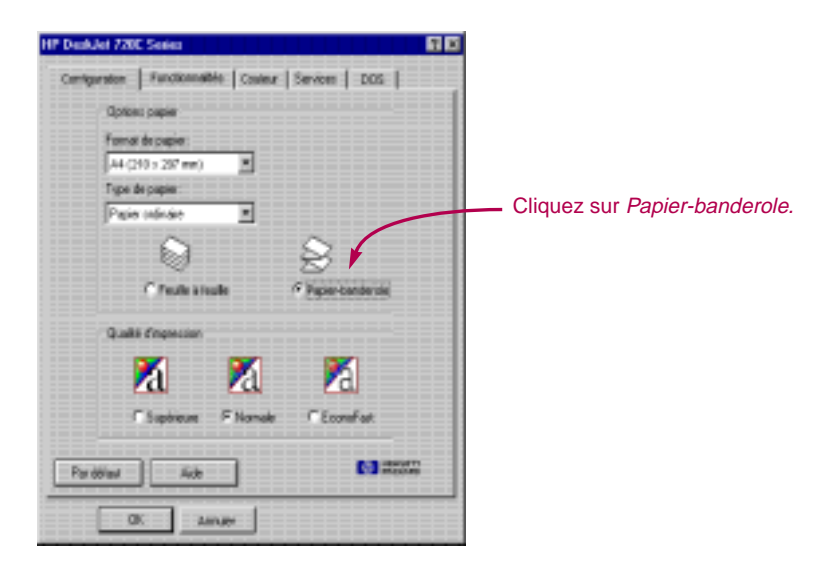

2 Soulevez le levier de papier-banderole.

Le voyant du papier-banderole s'allume et le bac de SORTIE se relève légèrement pour permettre à l'imprimante d'agripper le papier.

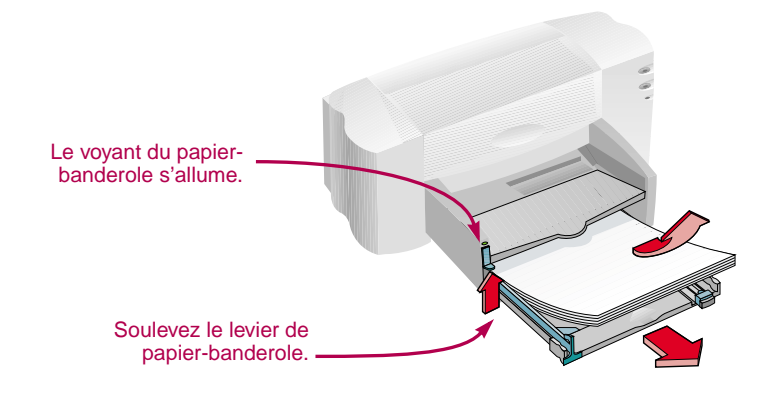

8 Retirez tout le papier se trouvant dans le tiroir d'ENTREE.

Préparez le papier-banderole pour l'impression :

- Retirez de la pile de papier le nombre de feuilles dont vous avez besoin (la pile doit être au minimum constituée de cinq feuilles).
- Si votre papier possède des bande latérales perforées, retirez-les.
- Aérez la pile de papier pour éviter que les feuilles restent collées les unes aux autres dans l'imprimante.

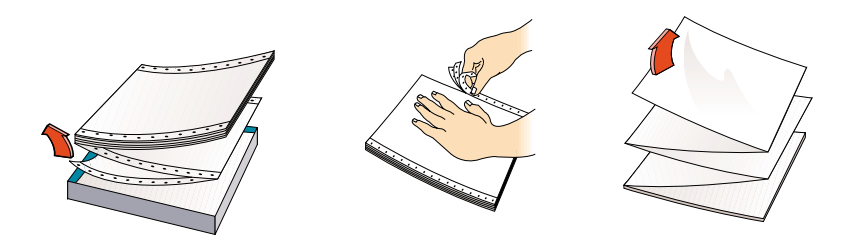

5 Placez la pile de papier dans le tiroir d'ENTREE avec le côté détaché au sommet. Insérez d'abord à fond le haut de la pile dans l'imprimante.

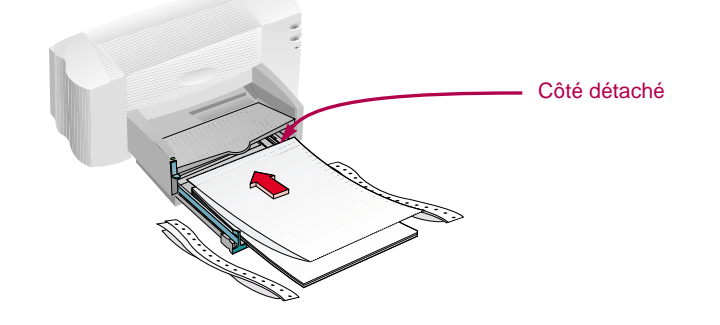

- 6 Faites reposer les guides de réglage du papier contre les bords de la pile.
- Repoussez le tiroir d'ENTREE.
- 8 Imprimez le papier-banderole.

Vous remarquerez que le papier et l'imprimante entament des procédures de préparation avant de commencer l'impression. Ce type d'impression prend aussi quelques minutes.

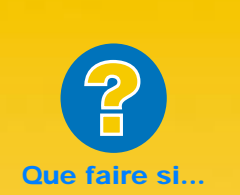

## IL Y A UN PLI SUR LE PAPIER-BANDEROLE OU UN TROU DANS L'IMPRESSION

Il est possible que l'imprimante agrippe plusieurs feuilles à la fois. Retirez la pile et aérez-la. Vérifiez si les marges supérieure et inférieure sont réglées sur zéro dans votre logiciel puis relancez l'impression.

# IL Y A UN BOURRAGE DE PAPIER

- Vérifiez si vous avez bien sélectionné Papier-banderole sous l'onglet Configuration de la boîte de dialogue Réglages d'impression HP.
- Essayez de constituer une pile de 5 à 20 feuilles.
- Vérifiez si vous avez soulevé le levier de papierbanderole.
- Consultez l'aide au dépannage en ligne pour connaître les réglages adaptés à votre logiciel.
- Assurez-vous de bien retirer tout le papier se trouvant dans le tiroir d'ENTREE avant de charger le papierbanderole.

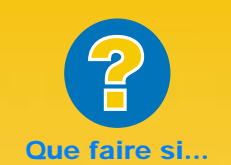

IL Y A DU PAPIER DANS L'IMPRIMANTE ET QUE VOUS RECEVEZ UN MESSAGE VOUS INDIQUANT LE CONTRAIRE

Vérifiez si vous avez bien placé le guide de réglage de longueur du papier contre la pile et relancez l'impression.

#### APRES L'IMPRESSION SUR PAPIER-BANDEROLE LE TEXTE APPARAIT FLOU

Si la qualité d'impression est médiocre après l'impression sur papier-banderole, vérifiez si vous avez bien effectué les réglages correspondant au papier ordinaire. Si le voyant de reprise continu de clignoter une fois que l'impression est terminée, appuyez sur la touche de reprise <sup>1</sup>/<sub>4</sub> jusqu'à ce qu'il n'y ait plus de papier dans l'imprimante.

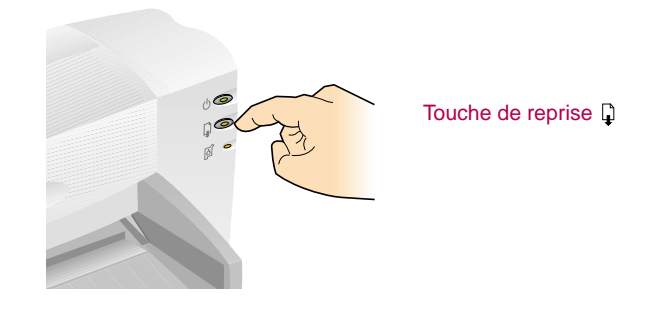

# APRES L'IMPRESSION

- Cliquez sur Feuille à feuille dans la boîte de dialogue Réglages d'impression HP.
- Rabaissez le levier de papier-banderole pour que le voyant s'éteigne.
- Remettez une pile de papier dans le tiroir d'ENTREE.

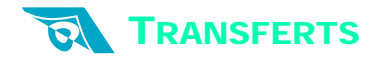

# Pourquoi n'imprimer les images que sur du papier ? Utilisez le support pour transfert afin d'agrémenter vos vêtements. Vous aurez besoin :

- du vêtement sur lequel vous voulez placer le transfert ;
- du document contenant le texte ou les images que vous voulez utiliser ;
- du support pour transfert que vous pouvez acheter dans un magasin de fournitures de bureau ou de fournitures informatiques.

# Voici comment procéder :

- Ouvrez le document contenant le texte ou les images que vous désirez utiliser pour le transfert.
- Cliquez sur l'onglet *Configuration* de la boîte de dialogue Réglages d'impression HP. Sélectionnez le type de papier *Jet d'encre HP Premium*.
- Si vous voulez imprimer le document tel qu'il apparaît à l'écran, retournez l'impression du document en cliquant sur *Retournement horizontal* sous l'onglet *Configuration*.
- 4 Chargez le support pour transfert dans l'imprimante en orientant le côté transparent vers le bas.
- 5 Imprimez le transfert.
- 6 Suivez les instructions accompagnant le support pour transfert afin de savoir comment apposer l'image sur votre vêtement.

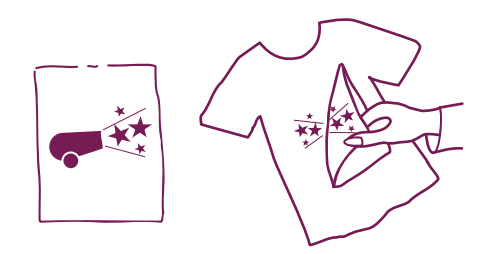

#### APRES L'IMPRESSION

- Cliquez sur la case Retournement horizontal dans les réglages d'impression pour désactiver cette option.
- Retirez le support pour transfert du tiroir d'ENTREE et remplacez-le par le support que vous utiliserez par la suite.

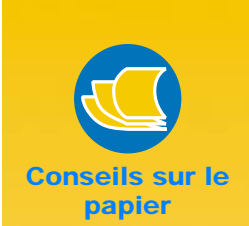

#### NE VOUS LIMITEZ PAS AUX T-SHIRTS

Bien que les t-shirts 100 % coton soient les plus populaires pour les transferts sur tissu, vous pouvez aussi apposer le logo de votre compagnie sur des tabliers, des casquettes, des visières ou des sacs.

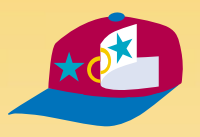

#### SUPPORTS POUR TRANSFERT RECOMMANDES

Le Support HP pour transfert sur tissu a été conçu pour votre imprimante et pour recevoir l'encre HP afin de vous apporter un résultat professionnel.

CHAPITRE

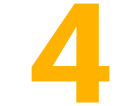

# Trouver de l'aide en cas de problème

e meilleur moyen de trouver une solution à vos problèmes est de consulter l'aide au dépannage en ligne. Vous trouverez, après quelques clics, la description de votre problème et la marche à suivre pour le résoudre.

# **UTILISATION DE L'AIDE EN LIGNE**

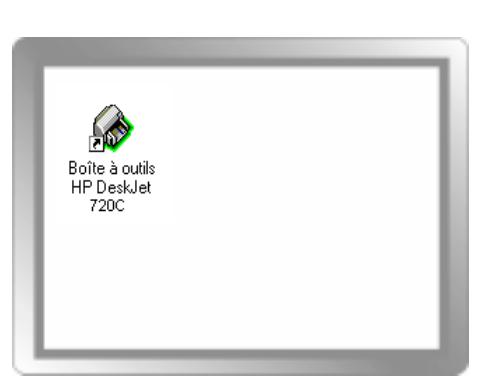

 Cliquez deux fois sur le raccourci (représenté par une icône) de la Boîte à outils se trouvant sur votre bureau (reportez-vous à la page 11 pour savoir comment accéder à la Boîte à outils).

Si le voyant de cartouche d'impression continue de clignoter une fois que vous avez fini d'installer les nouvelles cartouches, vérifiez si leur référence est correcte.

Noire : 51645A Couleur : C1823A

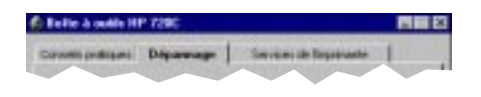

fit balls is m

Die

44 vote tak

- Aug

\_ UNER

TTTT

2 Cliquez sur l'onglet Dépannage.

Choisissez la catégorie que vous voulez consulter (vous trouverez aux pages suivantes une description générale des problèmes cités dans ses diverses catégories).

altri si A Digense La mise en page est errorie t, 18 1.70 the first part of the second second " 🗄 1.44 10 and serviced internets hereines per 1.80 u 💼 1.44 -

# 4 Quel est le problème ?

Dispensation
 Page on black
 Page on black
 Page on black
 Page on black
 Page on black
 Page on black
 Page on black
 Page on black
 Page on black
 Page on black
 Page on black
 Page on black
 Page on black
 Page on black
 Page on black
 Page on black
 Page on black
 Page on black
 Page on black
 Page on black
 Page on black
 Page on black
 Page on black
 Page on black
 Page on black
 Page on black
 Page on black
 Page on black
 Page on black
 Page on black
 Page on black
 Page on black
 Page on black
 Page on black
 Page on black
 Page on black
 Page on black
 Page on black
 Page on black
 Page on black
 Page on black
 Page on black
 Page on black
 Page on black
 Page on black
 Page on black
 Page on black
 Page on black
 Page on black
 Page on black
 Page on black
 Page on black
 Page on black
 Page on black
 Page on black
 Page on black
 Page on black
 Page on black
 Page on black
 Page on black
 Page on black
 Page on black
 Page on black
 Page on black
 Page on black
 Page on black
 Page on black
 Page on black
 Page on black
 Page on black
 Page on black
 Page on black
 Page on black
 Page on black
 Page on black
 Page on black
 Page on black
 Page on black
 Page on black
 Page on black
 Page on black
 Page on black
 Page on black
 Page on black
 Page on black
 Page on black
 Page on black
 Page on black
 Page on black
 Page on black
 Page on black
 Page on black
 Page on black
 Page on black
 Page on black
 Page on black
 Page on black
 Page on black
 Page on black
 Page on black
 Page on black
 Page on black
 Page on black
 Page on black
 Page on black
 Page on black
 Page on black
 Page on black
 Page on black
 Page on black
 Page on black
 Page on black
 Page on

# 5 Cherchez la solution adaptée.

# QUE FAIRE SI...

# Aucune page ne sort de l'imprimante

**Soyez patient :** les documents complexes, tels que les reproductions de photographies, sont assez longs à imprimer. Vérifiez si le voyant d'alimentation () clignote car cela signifie que l'imprimante est en train de traiter les données.

Alimentation : vérifiez si l'imprimante est sous tension (le voyant d'alimentation () situé à l'avant de l'imprimante doit être allumé) et si toutes les connexions sont correctes.

Capot : vérifiez si le capot d'accès est bien fermé.

**Papier :** vérifiez si le papier a été correctement chargé dans le tiroir d'ENTREE.

# Une page vierge est sortie de l'imprimante

**Bande protectrice :** vérifiez si vous avez bien retiré la bande protégeant les gicleurs des cartouches d'impression.

Imprimante par défaut : vérifiez si vous avez bien sélectionné l'imprimante HP DeskJet 720C Series par défaut. Pour ce faire, cliquez sur l'onglet Dépannage de la Boîte à outils HP puis cliquez sur Une page vierge est sortie de l'imprimante. Cliquez ensuite sur le bouton se trouvant dans la rubrique Mauvaise imprimante sélectionnée pour suivre les instructions progressives de la sélection d'une imprimante par défaut.

# + + La disposition sur la page est erronée

**Orientation de la page :** si l'impression ne s'effectue pas au bon endroit, vérifiez si vous avez bien sélectionné l'orientation de la page (*Française* ou *Italienne*) sous l'onglet *Fonctionnalités* de la boîte de dialogue Réglages d'impression HP.

Alignement : si les encres noire et couleur ne sont pas alignées lors de l'impression, vous devez aligner les cartouches d'impression. Cliquez sur l'onglet *Services de l'imprimante* dans la Boîte à outils HP, puis cliquez sur *Aligner les cartouches d'impression*.

**Chargement :** si l'impression est penchée, essayez de recharger le papier en vous assurant que le capot d'accès arrière est bien fermé comme indiqué à la page 6. **Communications :** si le message « Aucune réponse de l'imprimante » apparaît à l'écran, cela peut signifier que votre câble est inadapté (nous vous recommandons d'utiliser le câble d'interface bidirectionnel HP compatible IEEE-1284).

**Cartouches d'impression :** vérifiez si les deux cartouches d'impression, dont les références ont été précédemment citées, sont correctement installées dans leur support.

**Bourrage de papier :** vérifiez s'il y a du papier coincé dans l'imprimante. Consultez la page 6 pour obtenir plus d'informations.

UTILISEZ L'AIDE AU DEPANNAGE EN LIGNE POUR OBTENIR DE PLUS AMPLES INFORMATIONS.

**Encre :** il est possible que l'une des cartouches soit vide. Pour le remplacement d'une cartouche d'impression, reportez-vous à la quatrième étape du guide d'installation.

Télécopie : si une page vierge sort de l'imprimante lorsque vous essayez d'imprimer une télécopie que vous venez de recevoir, enregistrez cette dernière sous un format graphique (par exemple TIF). Ouvrez ensuite le fichier à partir d'un traitement de texte pour lancer l'impression. Vous pouvez de même consulter l'aide au dépannage en ligne.

UTILISEZ L'AIDE AU DEPANNAGE EN LIGNE POUR OBTENIR DE PLUS AMPLES INFORMATIONS.

Réglage des marges : si le texte dépasse des bords de la page :

- Vérifiez si le réglage des marges dans votre logiciel est correct.
- Vérifiez si toutes les parties de votre document sont comprises dans la zone d'impression de la page (reportez-vous à la page 48).
- Vérifiez si vous avez sélectionné correctement le format de papier sous l'onglet Configuration de la boîte de dialogue Réglages d'impression HP.

UTILISEZ L'AIDE AU DEPANNAGE EN LIGNE POUR OBTENIR DE PLUS AMPLES INFORMATIONS.

# La qualité d'impression est mauvaise

Levier de papier-banderole : assurez-vous que ce levier soit abaissé sauf lorsque vous imprimez sur papier-banderole.

Papier : si l'impression est délavée ou que les couleurs sont ternes ou se mélangent, vérifiez si le papier que vous avez choisi a été conçu pour les imprimantes à jet d'encre, si les réglages ont été effectués correctement dans votre logiciel et si vous avez chargé le papier avec le recto orienté vers le bas. Cartouches d'impression : si l'encre macule ou fait des pâtés :

- Vous devez nettoyer vos cartouches. Cliquez sur l'onglet Services de l'imprimante dans la Boîte à outils HP puis cliquez sur Nettoyer les cartouches d'impression.
- Vous devez peut-être remplacer l'une des cartouches comme il est décrit dans l'étape 4 du guide d'installation.

# Quelque chose manque sur la page ou est incorrect

Réglage des marges : si l'impression est coupée sur les bords de la page, vérifiez dans votre logiciel si :

- Les marges sont réglées correctement.
- Toutes les parties sont à la bonne échelle.

**Couleurs :** si les couleurs sont différentes ou manquantes :

- Il vous faut peut-être nettoyer la cartouche d'impression couleur. Cliquez sur l'onglet Services de l'imprimante dans la Boîte à outils HP puis cliquez sur Nettoyer les cartouches d'impression.
- Il vous faut peut-être remplacer la cartouche d'impression couleur comme il est indiqué dans la quatrième étape du guide d'installation.

# Vous avez des problèmes pour imprimer sur du papier-banderole

**Réglages d'impression :** si vous ne sélectionnez pas les réglages d'impression qui conviennent, un message d'erreur de type de papier apparaîtra à l'écran. Annulez le travail d'impression et vérifiez si vous avez bien sélectionné *Papier-banderole* sous l'onglet *Configuration* de la boîte de dialogue Réglages d'impression HP. Relancez l'impression. **Levier de papier-banderole :** s'il y a un bourrage de papier, vérifiez si vous avez relevé le levier de papier-banderole et si le papier est correctement enfoncé à fond dans le tiroir d'ENTREE.

**Chargement :** si l'imprimante agrippe plusieurs feuilles à la fois, aérez la pile de papier pour séparer les feuilles.

**Encre :** vous pouvez contrôler la quantité d'encre déposée sur la feuille en changeant de qualité d'impression (sous l'onglet *Configuration* de la boîte de dialogue Réglages d'impression HP).

- Si l'impression est décolorée ou que les couleurs sont ternes, cliquez sur Normale ou sur Supérieure.
- Si les couleurs se mélangent ou que l'encre macule, cliquez sur Normale ou EconoFast.
- Il se peut que l'une des cartouches soit vide.
   Remplacez les cartouches comme il est décrit dans la quatrième étape du guide d'installation.

UTILISEZ L'AIDE AU DEPANNAGE EN LIGNE POUR OBTENIR DE PLUS AMPLES INFORMATIONS.

 Vérifiez si vous n'avez pas sélectionné Imprimer en niveaux de gris sous l'onglet Configuration de la boîte de dialogue Réglages d'impression HP.

**Communications :** si des caractères illisibles apparaissent lors de l'impression, cela peut être dû au fait que la communication entre l'ordinateur et l'imprimante a été interrompue. Vérifiez si tous les câbles sont correctement branchés et si vous utilisez un câble bidirectionnel. Si vous désirez tester le câble, cliquez sur l'onglet *Services de l'imprimante* dans la Boîte à outils HP puis cliquez sur *Test de communication avec l'imprimante*.

UTILISEZ L'AIDE AU DEPANNAGE EN LIGNE POUR OBTENIR DE PLUS AMPLES INFORMATIONS.

**Papier :** si le papier se froisse lors de son passage dans l'imprimante cela signifie qu'il n'est peut-être pas adapté à ce type d'impression. Nous vous recommandons d'utiliser le papier-banderole HP.

Vides à l'impression : s'il y a des espaces vides au bas des feuilles, il se peut qu'il y ait un problème avec votre logiciel. Consultez l'aide au dépannage en ligne pour obtenir plus d'informations.

UTILISEZ L'AIDE AU DEPANNAGE EN LIGNE POUR OBTENIR DE PLUS AMPLES INFORMATIONS.

43

REPORTEZ-VOUS AUX PAGES 40 ET 41 POUR SAVOIR COMMENT ACCEDER A L'AIDE AU DEPANNAGE EN LIGNE.

# COMMUNICATIONS ENTRE L'IMPRIMANTE ET L'ORDINATEUR

Le câble d'imprimante ne vous a pas été fourni. Le câble d'interface parallèle HP conforme IEEE-1284 est le mieux adapté à votre imprimante. Assurez-vous que votre câble est bidirectionnel, c'est à dire que les informations peuvent circuler dans les deux sens. Grâce à ce type de câble, vous aurez la possibilité d'accéder à toutes les fonctions de votre imprimante.

Si vous voulez savoir si votre câble est bidirectionnel, suivez ces instructions :

- Vérifiez si le câble est bien branché à l'ordinateur et à l'imprimante.
- 2 Vérifiez si l'ordinateur et l'imprimante sont sous tension.
- Cliquez sur l'onglet Services de l'imprimante de la Boîte à outils HP.
- Cliquez ensuite sur Test de communication avec l'imprimante.

Le logiciel d'impression vérifie alors si votre câble est bidirectionnel.

Si c'est le cas, vous aurez alors accès à toutes les fonctions de votre imprimante HP DeskJet 720C Series.

Dans le cas contraire, votre imprimante fonctionnera mais ne pourra peut-être pas envoyer de messages à l'ordinateur.

# **TOUCHES ET VOYANTS**

Vous trouverez deux touches et trois voyants sur le panneau avant de l'imprimante. Les voyants indiquent l'état de fonctionnement de l'imprimante et les touches en permettent le contrôle.

- Touche et voyant d'alimentation.
   Touche et voyant de reprise.
   Touche et voyant de reprise.
   Ce voyant est allumé lorsque l'imprimante est sous tension.
   Ce voyant clignote lorsqu'il y a un problème relatif au papier. Résolvez le problème puis appuyez sur la touche de
- Voyant de cartouche d'impression.
   Ce voyant clignote lorsqu'il y a un problème relatif à la cartouche d'impression. Une fois que le problème sera résolu et que le capot supérieur sera refermé, le voyant cessera

reprise.

Si au moins deux des voyants clignotent, cela signifie qu'il y a un problème avec l'imprimante. Une fois le problème résolu, mettez l'imprimante hors puis sous tension. Si vous désirez obtenir des conseils afin de réparer votre imprimante, consultez l'onglet *Dépannage* de la Boîte à outils HP.

de clignoter.

# **ASSISTANCE A LA CLIENTELE**

Vous avez plusieurs possibilités à votre disposition si vous avez des questions ou des problèmes avec votre imprimante.

# Dépannage à l'aide de la Boîte à outils HP

Vous trouverez peut-être une solution à votre problème dans la rubrique Dépannage de l'aide en ligne se trouvant dans la Boîte à outils HP (reportez-vous à la page 11 pour savoir comment accéder à la Boîte à outils HP). Si les suggestions de la Boîte à outils ne résolvent pas votre problème, vous avez toujours la possibilité de contacter l'un des services suivants.

# Informations électroniques d'assistance

Si votre ordinateur est muni d'un modem et que vous avez accès à l'Internet, vous pourrez entrer en contact avec de nombreux services regorgeant d'informations sur votre imprimante :

# Forums des utilisateurs

Les forums sur CompuServe (GO HPPER) et America Online (mot clé : HP) sont constitués d'utilisateurs bien informés et d'opérateurs de systèmes qui se feront un plaisir de vous offrir leur aide. Il vous suffit de poser vos questions et d'accéder à nouveau au forum un peu plus tard pour lire les idées et suggestions des autres utilisateurs. Il vous est aussi possible de lire d'anciens messages pour rechercher si l'un de nos utilisateurs a déjà fait face à un problème similaire au vôtre et comment il l'a résolu.

# Le site Web d'HP

Si vous avez accès à l'Internet, visitez le site web d'HP à l'adresse URL http://www.hp.com ou http://www.hp.com/go/peripherals pour obtenir de la documentation d'assistance et les dernières nouvelles d'HP.

# Le logiciel d'impression

Le logiciel d'impression (aussi appelé gestionnaire d'impression) est l'élément qui permet à l'imprimante d'échanger des informations avec votre ordinateur. HP fournit des logiciels d'impression et des mises à jour pour Windows 3.1x, Windows 95 et Windows NT 4.0. Pour obtenir les logiciels d'impression pour DOS, contactez le fabriquant du programme que vous utilisez. Plusieurs moyens ont été mis à votre disposition afin d'obtenir le logiciel d'impression dont vous avez besoin :

- Vous pouvez le télécharger par le biais de CompuServe, d'America Online, ou du site Web d'HP (voir adresse ci-dessus).
- Si vous êtes aux Etats-Unis, que vous installez votre imprimante pour la première fois et que vous ne possédez pas de lecteur CD-ROM, vous pouvez obtenir le logiciel d'impression sur des disquettes de 3,5 pouces en composant le numéro vert se trouvant sur le boîtier du logiciel sur CD-ROM. Vous recevrez gratuitement les disquettes dès le lendemain.
- Si vous êtes aux Etats-Unis et que vous avez besoin d'une mise à jour du logiciel d'impression, vous pouvez passer votre commande en composant le 1-970-339-7009. Le prix des mises à jour correspond au coût du support utilisé et aux frais de livraison.
- Si vous n'êtes pas aux Etats-Unis, contactez le service d'assistance à la clientèle.

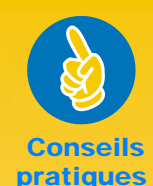

# Forums D'UTILISATEURS

Les deux forums possèdent une liste des questions les plus fréquemment posées afin de faciliter vos recherches.

# CompuServe :

Accédez au forum des périphériques HP (Go HPPER).

# America Online :

Accédez au forum d'HP. Cliquez sur « Mot clé » dans le menu « Aller à », tapez « HP, » puis appuyez sur la touche ENTREE pour afficher directement à l'écran la page d'accueil du forum HP.

#### **REPARATION DE** VOTRE IMPRIMANTE

Si vous pensez que votre imprimante a besoin d'être réparée, contactez le Centre d'assistance téléphonique d'HP. S'il s'avère que votre imprimante doit être réparée, notre représentant se chargera de tous les modalités. Ce service est gratuit durant la période de garantie de votre imprimante. Hors garantie, vous serez facturés pour les pièces et la main d'œuvre.

#### Assistance gratuite de 90 jours

L'assistance téléphonique est gratuite pendant une période de 90 jours à compter de la date d'achat de votre imprimante. Avant de contacter l'un de nos techniciens, vous devez :

- vérifier si la solution à votre problème ne se trouve pas dans le manuel d'utilisation ou dans l'aide au dépannage en ligne.
- être à proximité de votre ordinateur et de votre imprimante.
- avoir à votre disposition les informations suivantes :
- le numéro de série de votre imprimante (se trouvant à l'arrière de votre imprimante).
- le modèle de votre imprimante (se trouvant à l'avant de l'imprimante).
- le modèle de votre ordinateur.
- la version de votre gestionnaire d'impression et du logiciel que vous utilisez (si nécessaire).

# ASSISTANCE PAR COURRIER

Si vous avez besoin d'assistance, il est préférable de contacter l'un de nos techniciens, en ayant votre ordinateur et votre imprimante à proximité, plutôt que de nous écrire. De cette façon nous pouvons vous aider immédiatement.

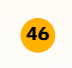

# Contacter le service d'assistance à la clientèle HP

Contactez l'un de nos techniciens pour vous assister dans le dépannage de votre imprimante aux numéros listés ci-dessous. Ce service est gratuit durant la période de garantie de votre imprimante. Vous serez cependant facturés pour l'appel.

- Allemagne 0180.52.58.143 Anglais (hors des R.U.) +44.171.512.52.02 Argentine 541781-4061/69 Autriche 06.60.63.86 Australie (03) 92728000 Belgique (en néerlandais) 02.626.88.06 Belgique (en français) 02.626.88.07 Brésil 55 11 709-1444 Canada (en francais) (905) 206-4383 ou (800) 268-1221 Danemark 39.29.40.99 90.23.21.123 Espagne Etats-Unis (208) 344-4131 Finlande 02.03.47.288 France 01.43.62.34.34 Hong Kong 2800-7729 Irlande 01.662.55.25 Italie 02.2.641.0350 Malaisie 03-2952566 Mexique (Mexico) 326 46 00 Mexique (Guadalajara) 669 95 00 Mexique (Monterrey) 378 42 40 Norvège 22.11.62.99 Nouvelle-Zélande (09) 356-6640 Pays-Bas 020.606.87.51 Portugal 01.44.17.199 Royaume-Uni 0171.512.52.02 Singapour 2725300 Suède 08.61.92.170 Suisse 084.880.11.11 Thaïlande 02-6614011 Venezuela 58 2 239 5664
- Après la période de garantie

Vous serez facturés pour obtenir l'assistance de nos techniciens (les tarifs sont sujets à modifications sans préavis) mais l'aide en ligne sera toujours gratuite.

- Si vous avez de brèves questions, vous pouvez composer à partir des Etats-Unis le (900) 555-1500.
   Vous serez facturé 2,50 dollars par minute dès le moment où vous entrez en contact avec l'un de nos techniciens.
- Pour les appels en provenance du Canada, ou si vous estimez que votre appel durera plus de dix minutes, composez le (800) 999-1148. Vous serez facturés 25 dollars américains sur votre carte de crédit Visa ou MasterCard.
- Si pendant votre appel notre technicien estime que votre imprimante nécessite une réparation, et que celle-ci est toujours sous garantie, la communication vous sera remboursée.

#### CHAPITRE

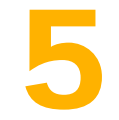

# Informations supplémentaires sur votre imprimante

usqu'à présent, nous avons surtout abordé l'utilisation de l'imprimante, il nous reste maintenant à découvrir les fournitures disponibles et les informations techniques.

# Systemes necessaires

- Microsoft Windows 3.1*x*, Windows 95, ou Windows NT 4.0
- Exigences système minimum :
  - Windows 3.1*x* et Windows 95
  - Processeur 80486/66 MHz
  - 8 Mo de MEV

- Windows NT 4.0
- Processeur 80486/66 MHz
- 16 Mo de MEV
- Exigences système recommandées :
  - Windows 3.1*x* et Windows 95
  - Processeur Pentium/75 MHz
  - 8 Mo de MEV
- Impression MS-DOS<sup>®</sup> sous Windows 3.1*x* et Windows 95
- Pas de prise en charge d'impression sur réseau

# REMARQUE

L'imprimante HP DeskJet 720C Series est une imprimante individuelle pour Windows<sup>®</sup>.

# A PROPOS DE WINDOWS NT 4.0

Les fonctions suivantes n'étaient pas disponibles sous Windows NT 4.0 lors de la mise sous presse de ce manuel :

- Communications bidirectionnelles
- Impression recto-verso (options Livre et Tablette)
- Ordre inversé
- Impression de plusieurs copies
- Impression à partir de MS-DOS

- Windows NT 4.0
- Processeur Pentium/100 MHz
- 16 Mo de MEV

# MARGES D'IMPRESSION MINIMUMS

Vous devez veiller à ce que votre document rentre dans la zone d'impression de la page, laquelle est définie par les marges supérieure, inférieure, droite et gauche du support d'impression spécifique que vous utilisez.

Dans le cas d'un papier au format personnalisé, sélectionnez *Non standard* dans la boîte de dialogue Réglages d'impression HP, la largeur du papier doit être comprise entre 77 et 215 mm et la longueur doit être comprise entre 77 et 356 mm.

| Format du papier                 | Marges<br>gauche<br>et droite | Marge<br>inférieure |
|----------------------------------|-------------------------------|---------------------|
| Letter U.S. 216X 279 mm          | 6,3 mm                        | 11,7 mm             |
| Papier-banderole Letter U.S.     |                               |                     |
| 216X 279 mm                      | 6,3 mm                        | 0,0 mm              |
| Legal U.S. 216 X 356 mm          | 6,3 mm                        | 11,7 mm             |
| A4 210 X 297 mm                  | 3,2 mm                        | 11,7 mm             |
| Papier-banderole A4 210 X 297 mm | 3,2 mm                        | 0,0 mm              |
| A5 148 X 210 mm                  | 3,2 mm                        | 11,7 mm             |
| B5 182 X 257 mm                  | 3,2 mm                        | 11,7 mm             |
| Executive 184 X 267 mm           | 6,3 mm                        | 11,7 mm             |
| Fiches U.S. 102 X 152 mm         | 3,2 mm                        | 11,7 mm             |
| Fiches U.S. 76 X 127 mm          | 3,2 mm                        | 11,7 mm             |
| Fiches U.S. 127 X 203 mm         | 3,2 mm                        | 11,7 mm             |
| Fiches A6 105 X 148 mm           | 3,2 mm                        | 11,7 mm             |
| Cartes Hagaki 100 x 148 mm       | 3,2 mm                        | 11,7 mm             |

Remarque : la marge supérieure est de 1 mm pour tous les formats de papier (sauf pour le papierbanderole).

| Format d'enveloppe      | Marge de<br>gauche | Marge de<br>droite |
|-------------------------|--------------------|--------------------|
| U.S. N° 10 105 X 241 mm | 1 mm               | 11,7 mm            |
| DL 220 X 110 mm         | 1 mm               | 11,7 mm            |
| C6 114 X 162 mm         | 1 mm               | 11,7 mm            |

Remarque : les marges supérieure et inférieure sont de de 3,2 mm pour tous les formats d'enveloppe.

# REMARQUE

Les marges sous DOS peuvent variées. Reportez-vous au manuel de votre logiciel DOS pour obtenir plus d'informations.

# LES CARTOUCHES D'IMPRESSION ET L'ENCRE

Hewlett-Packard vous recommande d'utiliser exclusivement les produits HP pour obtenir les meilleures performances possibles avec votre imprimante à jet d'encre. Tout dommage causé à l'imprimante par l'utilisation de cartouches d'impression HP reconditionnées ou modifiées n'est pas pris en charge par la garantie des imprimantes HP.

Les composants mécaniques de la cartouche d'impression ont une durée d'utilisation limitée. Le remplissage des cartouches d'impression HP en encre peut donc entraîner des problèmes se traduisant par :

# Une qualité d'impression médiocre

- Les encres qui n'ont pas été conçues par HP peuvent contenir des particules bouchant les gicleurs des cartouches, provoquant de ce fait des bavures et l'apparition de caractères illisibles ou grisés.
- De même, ce type d'encre peut être constitué d'éléments entraînant la dégradation des composants électriques de la cartouche et donc une réduction considérable de la qualité d'impression.

## **Risque d'endommagement**

- L'encre pouvant couler à l'intérieur de l'imprimante, à la suite du reconditionnement d'une cartouche, peut endommager la station de nettoyage protégeant les cartouches d'impression au repos. Cette pièce est essentielle à l'entretien des cartouches et l'endommager entraînerait des problèmes de qualité d'impression.
- De l'encre, provenant d'une cartouche reconditionnée, coulant à l'intérieur de l'imprimante peut gravement endommager les composants électriques de l'imprimante vous faisant ainsi perdre du temps et de l'argent.

# **Avertissement**

Toute panne résultant de l'utilisation de cartouches d'impression HP reconditionnées ou modifiées n'est pas couverte par les garanties des imprimantes HP.

# Remarque

Pour éviter toute erreur, vérifiez la référence des cartouches d'impression avant de les acheter (noire–51645A, couleur–C1823A).

# FICHE TECHNIQUE

#### Méthode d'impression

Impression thermique à jet d'encre à technologie « drop-on demand »

#### Vitesse d'impression monochrome

Mode EconoFast :8 pages par minuteMode Normale :5 pages par minuteMode Supérieure :4 pages par minute

# Vitesse d'impression couleur (texte et graphiques)\*

 Mode EconoFast :
 4 pages par minute

 Mode Normale :
 1,5 page par minute

 Mode Supérieure :
 0,5 page par minute

#### Vitesse d'impression couleur (pleine page)\*

Mode EconoFast :1,5 page par minuteMode Normale :0,4 page par minuteMode Supérieure :0,2 page par minute

## Résolution d'impression monochrome\*\*

Mode EconoFast :300 x 300 pppMode Normale :600 x 600 pppMode Supérieure :600 x 600 ppp

#### Résolution d'impression couleur (suivant le type du papier)\*\*

Mode EconoFast :300 x 300 pppMode Normale :600 x 300 pppMode Supérieure :600 x 600 ppp

#### Compatibilité logicielle

Compatible MS Windows (3.1*x*, 95, et NT 4.0) Gestion d'application DOS uniquement sous Windows 3.1*x* et 95

#### **Rendement mensuel**

1 000 pages

#### Homologations

Certificat de sécurité : CSA, NOM, TÜV, UL, PRC (Chine), Pologne, Russie, Singapour

Certificat EMI : imprimante avec module d'alimentation : FCC Part 15 Classe B lorsqu'utilisé avec un ordinateur de Classe B (E.U.A.) CISPR 22 Classe B, EMC Directive 89/336/EEC (Communauté Européenne), VCCI (Japon), RRL (Corée)

#### Grammage recommandé des supports

| Papiers :    | de 60 à 200 g/m <sup>2</sup> | - |
|--------------|------------------------------|---|
| Enveloppes : | de 75 à 90 g/m²              |   |

Fiches : de 110 à 200 g/m<sup>2</sup> ; épaisseur de 0,3 mm Papier-banderole : 75 g/m<sup>2</sup>

## Formats des supports

| Non standard:    | Largeur :     | de 77 à 215 mm   |
|------------------|---------------|------------------|
|                  | Longueur :    | de 77 à 356 mm   |
| Letter U.S.      | -             | 216 x 279 mm     |
| Papier-banderole | e Letter U.S. | 216 x 279 mm     |
| Legal U.S.       |               | 216 x 356 mm     |
| Executive        |               | 184 x 267 mm     |
| Enveloppe U.S. I | № 10          | 104,8 x 241,3 mm |
| Enveloppe d'invi | tation A2     | 111 x 146 mm     |
| Fiche d'index    |               | 77 x 127 mm      |
| Fiche d'index    |               | 102 x 152 mm     |
| Fiche d'index    |               | 127 x 203 mm     |
| A4 européen      |               | 210 x 297 mm     |
| A5 européen      |               | 148,5 x 210 mm   |
| Papier-banderole | e A4 européen | 210 x 297 mm     |
| B5-JIS           |               | 182 x 257 mm     |
| Enveloppe DL     |               | 220 x 110 mm     |
| Enveloppe C6 et  | uropéenne     | 114 x 162 mm     |
| Carte A6 europé  | enne          | 105 x 148,5 mm   |
| Carte japonaise  | Hagaki        | 100 x 148 mm     |

#### Alimentation des supports

| Feuilles :         | jusqu'à 100 feuilles                          |
|--------------------|-----------------------------------------------|
| Papier-banderole : | jusqu'à 20 feuilles                           |
| Enveloppes :       | jusqu'à 15 enveloppes                         |
| Fiches :           | jusqu'à 30 fiches                             |
| Transparents :     | jusqu'à 25 feuilles                           |
| Etiquettes :       | jusqu'à 20 feuilles d'étiquettes Avery        |
|                    | N'utilisez que les formats Letter U.S. ou A4. |
|                    | N'utilisez que les étiquettes Avery qui ont   |
|                    | été spécialement conçues pour les             |
|                    | imprimantes à jet d'encre HP.                 |
| Capacité du bac    |                                               |

de SORTIE : jusqu'à 50 feuilles

#### Voyants et touches

Reprise, alimentation, papier-banderole et cartouches d'impression

#### Interface E/S

Parallèle Centronics, conforme IEEE 1284 avec broche 1284-B

#### Dimensions

Largeur : 446 mm Hauteur : 185 mm Profondeur : 355 mm

#### Poids

5,5 kg

\* Valeurs approximatives. La vitesse exacte varie en fonction de la configuration du système et du logiciel utilisés ainsi que de la complexité du document à imprimer.

\*\* Mesurée en points de trame adressables par pouce. Données multiniveau 300 PPP améliorées, pour certaines résolutions, avec la technologie C-Ret.

#### Alimentation électrique

Adaptateur de courant (entrée universelle) Tension en entrée : de 100 à 240 VCA (±10 %) Fréquence en entrée : de 50 à 60 Hz (±3 Hz) Adaptation automatique de la tension et de la fréquence des lignes CA de par le monde. L'adapteur ne possède pas d'interrupteur d'alimentation.

#### Consommation électrique

5 watts maximum hors tension 5 watts maximum au repos 30 watts maximum durant impression

#### Environnement

Températures de fonctionnement : de 5° C à 40° C

Taux d'humidité : de 15 à 80 % HR sans condensation Conditions d'utilisation recommandées pour la meilleure qualité d'impression possible : de 15° C à 35° C et de 20 à 80 % HR sans condensation Température de stockage : de -40° C à 60° C

Emissions sonores en accord avec l'ISO 9296 :

|                                                              | Mode<br>Normale |
|--------------------------------------------------------------|-----------------|
| Niveau de puissance sonore, $L_{WAd}$ (1B = 10dB) :          | 5,5 B           |
| Niveau de pression sonore, $L_{pAm}$ (devant l'imprimante) : | 42 dB           |

# IMPRESSION SOUS DOS

L'imprimante HP DeskJet 720C Series est principalement une imprimante pour systèmes d'exploitation Windows mais elle accepte cependant les travaux d'impression à partir de programmes DOS exécutés sous Windows 3.1*x* et Windows 95. Ce type d'impression n'était pas disponible sous Windows NT 4.0 lors de la publication de ce manuel.

#### Impression sous DOS :

- Vérifiez sous Windows si le gestionnaire d'impression 720C est choisi par défaut.
- Exécutez le programme DOS sous Windows.
- Sélectionnez l'imprimante DeskJet 660C ou DeskJet 550C dans votre programme DOS (il vous sera peut-être nécessaire d'acheter un gestionnaire d'impression auprès du revendeur de votre programme).
- 4 Imprimez votre document.

Vous trouverez, sous l'onglet *DOS* de la boîte de dialogue Réglages d'impression HP\*, tous les réglages qui sont à votre disposition (reportez-vous à la page 9 pour savoir comment accéder à la boîte de dialogue Réglages d'impression HP). Les réglages se trouvant sous les autres onglets ne seront pas pris en compte à l'impression sous DOS.

Vous pouvez utiliser les réglages suivants :

- Type de papier. Sélectionnez le format qui vous convient dans la liste déroulante Format de papier.
- Jeu de caractères. Sélectionnez le jeu de caractères interne (intégré) qui vous convient dans la liste déroulante Jeu de caractères.
- Saut de page. Cochez la case Temporisation saut de page pour que l'imprimante éjecte automatiquement le papier et recommence l'impression sur une nouvelle page. Indiquez le nombre de secondes entre la réception du dernier lot de données et l'éjection du papier. Pour ce faire, utilisez la boîte Secondes ou cliquez sur les boutons fléchés pour sélectionner un nombre.
- \* Pour accéder à la boîte de dialogue Réglages d'impression HP sous Windows 95 : cliquez sur Démarrer dans la barre de tâches. Choisissez Paramètres puis cliquez sur Imprimantes. Mettez en surbrillance l'icône de l'imprimante HP DeskJet 720C Series se trouvant dans la boîte Imprimantes. Choisissez Propriétés dans le menu Fichier pour afficher la boîte de dialogue Réglages d'impression HP.

Pour accéder à la boîte de dialogue Réglages d'impression HP sous Windows 3.1x : cliquez deux fois sur l'icône Panneau de configuration dans le Gestionnaire de programmes. Cliquez ensuite deux fois sur Imprimantes dans le Panneau de configuration. Mettez en surbrillance HP DeskJet 720C Series dans la boîte Imprimantes et cliquez sur Configurer pour afficher la boîte de dialogue Réglages d'impression HP.

# JEUX DE SYMBOLES ET POLICES SUPPLÉMENTAIRES

Il est possible que les jeux de symboles et polices supplémentaires aient été livrés avec votre imprimante sur des disquettes d'installation Jeux de caractères DOS.

# Installation d'une police ou d'un jeu de symboles spécial sur votre ordinateur

- 1 Installez le logiciel d'impression comme indiqué dans le guide d'installation.
- 2 Placez la première disquette d'installation dans le lecteur de votre ordinateur.
- Sous Windows 95, cliquez sur Exécuter dans le menu Démarrer. Sous Windows 3.x, cliquez sur Exécuter dans le menu Fichier du Gestionnaire de programmes.
- 4 Tapez la lettre d'identification de votre lecteur de disquettes (habituellement A:\ ou B:\) suivie de PCLSETUP et appuyez sur la touche ENTREE. Par exemple :
  - C:\>A:\PCLSETUP
- 5 Suivez les instructions apparaissant à l'écran.
- 6 Une fois l'installation terminée, retirez la dernière disquette d'installation de votre lecteur.

# Jeux de symboles et polices disponibles

Consultez la liste correspondant à votre langue.

# Hébreu

| Jeux de symboles :     | Latin/Hebrew (ISO-885<br>PC Hebrew (CP-862) | 9/8)          |
|------------------------|---------------------------------------------|---------------|
| Polices :              |                                             |               |
| Espacement proportionr | nel Forces de corps                         |               |
| David PS               | 5, 6, 7, 8, 10, 12, 14                      | Ļ             |
| NarkisTam              | 5, 6, 7, 8, 10, 12, 14                      | Ļ             |
| Miriam PS              | 5, 6, 7, 8, 10, 12, 14                      | Ļ             |
| Miriam PS Italic       | 5, 6, 10, 12                                |               |
| Espacement fixe        | Forces de corps                             | Densité       |
| Courier                | 6, 12, 24                                   | 5;10;16,67;20 |
| Courier Italic         | 6, 12, 24                                   | 5, 10, 20     |
| Miriam                 | 6, 12, 24                                   | 5, 10, 24     |
| Miriam Italic          | 6, 12, 24                                   | 5, 10, 24     |
| David                  | 6, 12, 24                                   | 5;10;16,67;20 |

# Arabe

| Jeux de symboles :  | HP Arabic-8<br>PC Arabic (CP-864) |           |
|---------------------|-----------------------------------|-----------|
| Polices :           |                                   |           |
| Espacement proport. | Forces de corps                   |           |
| Ryadh               | 5, 6, 7, 8, 10, 12, 14            |           |
| Espacement fixe     | Forces de corps                   | Densité   |
| Naskh               | 6, 12, 24                         | 5, 10, 20 |
| Naskh               | 7, 14, 28                         | 58,5;17   |
| Koufi               | 6, 12, 24                         | 6, 12, 24 |
|                     |                                   |           |

# Cyrillique

Jeux de symboles :

| Polices :            |                        |               |
|----------------------|------------------------|---------------|
| Espacement proport.  | Forces de corps        |               |
| CG Times             | 5, 6, 7, 8, 10, 12, 14 |               |
| CG Times Italic      | 5, 6, 7, 8, 10, 12, 14 |               |
| Univers              | 5, 6, 7, 8, 10, 12, 14 |               |
| Univers Italic       | 5, 6, 10, 12           |               |
| Espacement fixe      | Forces de corps        | Densité       |
| Courier              | 6, 12, 24              | 5;10;16,67;20 |
| Courier Italic       | 6, 12, 24              | 5, 10, 20     |
| Letter Gothic        | 6, 12, 24              | 6, 12, 24     |
| Letter Gothic Italic | 6, 12, 24              | 6, 12, 24     |

PC-8 Greek (CP-866)

PC-Cyrillic (CP-866)

Latin Cyrillic (ISO-8859/5)

# Grec

Jeux de symboles :

|                     | 1 0 0 0 0 0 0 0 0 0 0 0 0 0 0 0 0 0 0 0 |
|---------------------|-----------------------------------------|
|                     | Latin/Greek (ISO-8859/7)                |
| Polices :           |                                         |
| Espacement proport. | Forces de corps                         |
| CG Times            | 5, 6, 7, 8, 10, 12, 14                  |
| CG Times Italic     | 5, 6, 7, 8, 10, 12, 14                  |
| Univers             | 5, 6, 7, 8, 10, 12, 14                  |
| Univers Italic      | 5, 6, 10, 12                            |
| Espacement fixe     | Forces de corps                         |
| Courier             | 6, 12, 24                               |
| Courier Italic      | 6, 12, 24                               |
| Letter Gothic       | 6, 12, 24                               |

| 8, 10, 12, 14 |               |
|---------------|---------------|
| 8, 10, 12, 14 |               |
| ), 12         |               |
| s de corps    | Densité       |
| 24            | 5;10;16,67;20 |
| 24            | 5, 10, 20     |
| 24            | 6 12 24       |

6, 12, 24

#### Baltique

Letter Gothic Italic

Jeux de symboles : PC Latvian/Russian PC Lithuanian/Russian

PC Lithuanian CP-772

6, 12, 24

| Polices :<br>Espacement proport | Forces de corps        |               |
|---------------------------------|------------------------|---------------|
| CG Timos                        | 5 6 7 9 10 12 14       |               |
| COTIMES                         | 5, 0, 7, 0, 10, 12, 14 |               |
| CG Times Italic                 | 5, 6, 7, 8, 10, 12, 14 |               |
| Univers                         | 5, 6, 7, 8, 10, 12, 14 |               |
| Univers Italic                  | 5, 6, 10, 12           |               |
| Espacement fixe                 | Forces de corps        | Densité       |
| Courier                         | 6, 12, 24              | 5;10;16,67;20 |
| Courier Italic                  | 6, 12, 24              | 5, 10, 20     |
| Letter Gothic                   | 6, 12, 24              | 6, 12, 24     |
| Letter Gothic Italic            | 6, 12, 24              | 6, 12, 24     |
|                                 |                        |               |

# Thaï Policos ·

Jeux de symboles : TIS (TAPIC23)

| FUILES.                         |                 |         |
|---------------------------------|-----------------|---------|
| Espacement fixe                 | Forces de corps | Densité |
| Thai Courier, Courier Bold,     | 12              | 10      |
| Courier Italic, and Bold Italic |                 |         |
| Thai Courier, Courier Bold, and | 10              | 12      |
| Courier Italic                  |                 |         |
| Thai Courier, Courier Bold, and | 24              | 6       |
| Courier Italic                  |                 |         |
| Thai Line Printer               | 8,5             | 16      |
|                                 |                 |         |

# FOURNITURES ET ACCESSOIRES

Pour connaître la marche à suivre pour passer commande, reportez-vous à la page 53.\*

| Fournitures/Accessoires                            | Référence HP |  |
|----------------------------------------------------|--------------|--|
| Câble d'interface parallèle HP homologué IEEE-1284 |              |  |
| (avec broche 1284-A pour le port de l'or           | rdinateur et |  |
| une broche 1284-B pour celui de l'impri            | mante)       |  |
| Longueur : 2 mètres                                | C2950A       |  |
| Longueur : 3 mètres                                | C2951A       |  |
| Cartouches d'impression                            |              |  |
| Cartouche d'impression noire                       | 51645A       |  |
| Cartouche d'impression couleur                     | C1823A       |  |
| Module d'alimentation (international)              | C4557-60004  |  |
| Câbles d'alimentation                              |              |  |
| E.U., Canada, Brésil, Amérique                     | 8120-8330    |  |
| du sud, Arabie Saoudite                            |              |  |
| Japon                                              | 8120-8336    |  |
| R.U., Singapour, Malaisie                          | 8120-8341    |  |
| Moyen-Orient, Hong Kong                            |              |  |
| Afrique du Sud                                     | 8120-8347    |  |
| Inde                                               | 8120-8345    |  |
| Australie, Argentine                               | 8120-8337    |  |
| Chine, Taïwan, Philippines                         | 8120-8346    |  |
| Corée                                              | 8120-8339    |  |
| Europe, Jordanie, Liban,                           | 8120-8340    |  |
| Afrique du nord, Israël, Russie, pays              |              |  |
| Baltes, Thaïlande, Indonésie,                      |              |  |
| Caraïbes, Amérique latine                          |              |  |

| Pièces de rechange                                      | Référence HP |  |
|---------------------------------------------------------|--------------|--|
| Documentation de l'imprimante<br>HP DeskJet 720C Series |              |  |
| en anglais                                              | C5870-60014  |  |
| en français                                             | C5870-60022  |  |
| en japonais                                             | C5870-60015  |  |
| en portugais                                            | C5870-60024  |  |
| en espagnol                                             | C5870-60023  |  |
| Capot supérieur (kit du capot d'accès) C4557-40052      |              |  |
| Capot d'accès du câble                                  |              |  |
| (couvercle E/S)                                         | C4557-40101  |  |
| Capot arrière d'accès                                   | C4557-60076  |  |
| Ensemble de nettoyage du capo                           | t d'accès    |  |

| Fournitures/Accessoires                 | Référence HP |
|-----------------------------------------|--------------|
| Papier                                  |              |
| Papier-banderole HP                     |              |
| Letter U.S., 100 feuilles               | C1820A       |
| 210 x 297 mm, 100 feuilles              | C1821A       |
| Films transparents jet d'encre HP Premi | ium          |
| A4 européen, 50 feuilles                | C3835A       |
| A4 européen, 20 feuilles                | C3832A       |
| Letter U.S., 50 feuilles                | C3834A       |
| Letter U.S., 20 feuilles                | C3828A       |
| Papier épais HP Premium                 |              |
| A4 européen, 100 feuilles               | C1853A       |
| Letter U.S., 100 feuilles               | C1852A       |
| Papier jet d'encre HP Premium           |              |
| A4 européen, 200 feuilles               | 51634Z       |
| Letter U.S., 200 feuilles               | 51634Y       |
| Papier cartes de vœux HP                |              |
| A4 européen : 20 feuilles, 20 envelop   | opes         |
| (210 X 297 mm pre-scored)               | C6042A       |
| Letter U.S. : 20 feuilles, 20 enveloppe | es C1812A    |
| Papier Photo Deluxe HP                  |              |
| A4 européen, 20 feuilles                | C6057A       |
| A4 asia tique, 20 feuilles)             | C6056A       |
| Letter U.S., 20 feuilles                | C6055A       |
| Papier photo HP Premium                 |              |
| A4 européen, 15 feuilles                | C6040A       |
| A4 asia tique, 15 feuilles              | C6043A       |
| Letter U.S., 15 feuilles                | C6039A       |
| Papier jet d'encre blanc brillant HP    |              |
| A4 européen, 500 feuilles               | C1825A       |
| A4 européen, 200 feuilles               | C5977A       |
| Letter U.S., 500 feuilles               | C1824A       |
| Letter U.S., 200 feuilles               | C5976A       |
| Support pour transfert                  |              |
| Support HP pour transfert sur tissu     |              |
| A4 européen, 10 feuilles                | C6050A       |
| Letter U.S., 10 feuilles                | C6049A       |

\*La disponibilité de certains supports varie suivant les pays.

# INFORMATIONS POUR PASSER COMMANDE

Pour commander des fournitures ou des accessoires pour votre imprimante, contactez le distributeur HP le plus proche ou téléphonez à HP DIRECT aux numéros suivants pour une livraison rapide.

- Allemagne : 07031-145444 Télécopieur : 07031-141395 Hewlett-Packard GmbH, HP Express Support Ersatzeil-Verkauf, Herrenberger Str. 130 71034 BOEBLINGEN, Allemagne
- Argentine : (54 1) 787-7100 Télécopieur : (54 1) 787-7213 Hewlett-Packard Argentina, Montañeses 2150 1428 Buenos Aires, Argentine
- Australie/Nouvelle-Zélande : (03) 895-2895
   China Resources Bldg.
   26 Harbour Road
   Wanchai, Hong Kong
- Autriche (Sud-Est) : (43-0222) 25 000, ext. 755 Télécopieur : (43-0222) 25 000, ext. 610 Hewlett-Packard Ges.m.b.H. Ersattzteilverkauf Lieblg. 1 A-1222 Wien, Autriche
- Belgique : 02/778 3092 (ou 3090, 3091) Télécopieur : 02/778 3076 Hewlett-Packard Belgium SA/NV 100 bd. de la Woluwe/Woluwedal 1200 BRUXELLES, Belgique
- Brésil : 55-11-7296-4991 Télécopieur : 55-11-7296-4967 Edisa Hewlett-Packard SA, R. Aruana 125, Tambore, Barueri, São Paulo, Brésil, 06460-010
- Bureau de ventes international : (41) 22 780 4111 Télécopieur : (41) 22 780-4770 Hewlett-Packard S. A., ISB 39, rue de Veyrot 1217 MEYRIN 1, GENEVE - SUISSE
- Canada: (800) 387-3154, (905) 206-4725 Télécopieur: (905) 206-3485/-3739
   Hewlett-Packard (Canada) Ltd., 5150 Spectrum Way Mississauga, Ontario L4W 5G1, Canada
   Toronto: (416) 671-8383
- Chili : (56 2) 203-3233 Télécopieur : (56 2) 203-3234 Hewlett-Packard de Chile SA Av. Andres Bello 2777, Oficina 1302 Las Condes, Santiago, Chili
- Danemark : 45 99 14 29 Télécopieur : 42 81 58 10 Hewlett-Packard A/S Kongevejen 25, 3460 BIRKEROD, Danemark
- Espagne : 1 6 31 14 81 Télécopieur : 1 6 31 12 74 Hewlett-Packard Espanola S.A. Departamento de Venta de Piezas Ctra N-VI, Km. 16,500 28230 LAS ROZAS, Madrid, Espagne
- Etats-Unis : (800) 227-8164

- Finlande : (90) 8872 2397 Télécopieur : (90) 8872 2620 Hewlett-Packard Oy Varaosamyynti, Piispankalliontie 17 02200 ESPOO, Finlande
- France: (1) 40 85 71 12 Télécopieur : (1) 47 98 26 08 EuroParts, 77 101 avenue du Vieux Chemin de Saint-Denis 92625 GENNEVILLIERS
- Italie : 02/9212.2336/2475 Télécopieur : 02/92101757 Hewlett-Packard Italiana S. P. A. Ufficio Parti di ricambio Via G. Di Vittorio, 9 20063 Cernusco s/N (MI), Italie
- Japon : (03) 331-6111 Yokogawa-Hewlett-Packard Ltd. 29-21 Takaido-Higashi 3-chone, sugninami-ku Tokyo 168, Japon
- Mexique : (52 5) 258-4600
   Télécopieur : (54 1) 258-4362
   Hewlett-Packard de México, S.A. de C.V
   Prolongación Reforma #700
   Colonia Lomas de Santa Fe, C.P. 01210 México, D.F., Mexique
- Norvège : 22735926
   Télécopieur : 22735611
   Hewlett-Packard Norge A/S, Express Support Drammensveien 169-171
   0212 Oslo, Norvège
- Pays-Bas: 0 33 450 1808 Télécopieur: 0 33 456 0891 Hewlett-Packard Nederland B. V., Parts Direct Service Basicweg 10 3821 BR AMERSFOORT, Pays-Bas
- Quartier général d'Amérique latine : (305) 267-4220 Télécopieur : (305) 267-4247
   5200 Blue Lagoon Drive, Suite 950 Miami, FL 33126, Etats-Unis
- Royaume-Uni
- +44 1765 690061, Télécopieur : +44 1765 690731 Express Terminals, 47 Allhallowgate Ripon, North Yorkshire, Royaume-Uni +44 181 568 7100, Télécopieur : +44 181 568 7044 Parts First, Riverside Works Isleworth, Middlesex, TW7 7BY, Royaume-Uni +44 1734 521587, Télécopieur : +44 1734 521712 Westcoast, 28-30 Richfield Avenue
- Reading, Berkshire, RG1 8BJ, Royaume-Uni **Suisse**: 056/279 286
- Télécopieur : 056/279 280 Elbatex Datentechnik AG Schwimmbastrasse 45, 5430 WETTINGEN, Suisse
- Venezuela : (58 2) 239-4244/4133 Télécopieur : (58 2) 207-8014 Hewlett-Packard de Venezuela C.A. Tercera Transversal de Los Ruices Norte, Edificio Segre, Caracas 1071, Venezuela Apartado Postal 50933, Caracas 1050

## Dans le reste du monde

Hewlett-Packard Company, Intercontinental Headquarters, 3495 Deer Creek Road, Palo Alto, CA 94304, E.U.A.

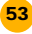

# REGLEMENTATION

# FCC Statement (USA)

The United State Federal Communications Commission (in 47CFR 15.105) has specified that the following notice be brought to the attention of users of this product:

This equipment has been tested and found to comply with the limits for a Class B digital device, pursuant to part 15 of the FCC rules. These limits are designed to provide reasonable protection against harmful interference in a residential installation. This equipment generates, uses, and can radiate radio frequency energy and, if not installed and used in accordance with the instructions, may cause harmful interference to radio communications. However, there is no guarantee that interference will not occur in a particular installation. If this equipment does cause harmful interference to radio or television reception, which can be determined by turning the equipment off and on, the user is encouraged to try to correct the interferences by one or more of the following measures:

- Reorient or relocate the receiving antenna.
- Increase the separation between the equipment and the receiver.
- Connect the equipment into an outlet on a circuit different from that to which the receiver is connected.
- Consult the dealer or an experienced radio/TV technician for help.

Use of a shielded cable is required to comply within Class B limits of Part 15 of FCC Rules.

Pursuant to Part 15.21 of the FCC Rules, any changes or modifications to this equipment not expressly approved by Hewlett-Packard Company may cause harmful interference and void the FCC authorization to operate this equipment.

# **Diodes électroluminescentes (DEL)**

Les DEL indicatrices répondent aux normes EN 60825-1.

# Module d'alimentation électrique

Le module d'alimentation ne peut pas être réparé. Si celui-ci est endommagé, il doit être jeté ou renvoyé au fournisseur.

電波障害について この装置は、第二種情報装置(住宅地域又はその 隣接した地域におて使用されるべき情報装置)で 住宅地域での電波障害防止を目的とした情報処理 装置等電波障害自主規制協議会(VCCI)基準に適合 しております。

しかし、本装置をラジオ、テレビジョン受信機に 近接してご使用になると、受信障害の原因になる ことがあります。

取扱説明書に従って正しい取り扱いをして下さい。

사용자 안내문

| 기종별   | 사용자 안내문                                                                                                    |
|-------|----------------------------------------------------------------------------------------------------|
| A급 기기 | 이 기기는 업무용으로 전자파 장해검정을<br>받은 기기이오니 판매자 또는 사용자는 이<br>점을 주의하시기 바라며, 만약 잘못 구입하<br>셨을 때에는 구입한 곳에서 비업무용으로<br>교환하시기 바랍니다. |
| B급 기기 | 이 기기는 비업무용으로 전자과장해검정을<br>받은 기기로서 주거지역에서는 물논 모든<br>지역에서 사용할 수 있습니다.                                                 |
|       | 비고 A급: 업무용 기기를 말한다.                                                                                                |

B급: 업무용 기기 외의 기기를 말한다.

# GARANTIE LIMITEE

| Produit HP              | Durée de la garantie<br>limitée |  |
|-------------------------|---------------------------------|--|
| Logiciel                | 90 jours                        |  |
| Cartouches d'impression | 90 jours                        |  |
| Imprimante              | 1 an                            |  |

# A. Etendue de la garantie limitée

- Hewlett-Packard (HP) garantit les produits HP, au client final, contre tout défaut de fabrication et de maind'œuvre pendant une période limitée prenant effet à compter de la date d'achat. La durée de la garantie limitée est indiquée ci-dessus. Certaines conditions et limites supplémentaires de la garantie HP sont mentionnées dans le guide d'utilisation. Ces conditions et limites comprennent notamment les clauses suivantes :
  - a. Concernant les produits logiciels, cette garantie ne s'applique qu'au support sur lequel le produit a été enregistré ; et
  - b. HP ne garantit pas le fonctionnement ininterrompu ou sans erreur de ses produits.
- La garantie limitée d'HP ne garantit que les défauts découlant d'un usage normal du produit. Par conséquent, cette garantie ne couvre pas les suites :
   a. d'un mauvais entretien ou d'un entretien incorrect ;
   b. de l'utilisation de logiciels ou d'interfaces non fournis
  - par HP; de medifications ou d'utilisations par puterioées :
  - c. de modifications ou d'utilisations non autorisées ;
  - d. d'une mise en œuvre en dehors des normes d'environnement indiquées pour le produit, y compris l'emploi abusif ou l'utilisation d'un distributeur de tension non équipé d'un protecteur de surtension ;
  - e. de l'utilisation de supports d'impression ou de cartes d'extension de mémoire non approuvés ; ou
  - f. d'une préparation ou d'un entretien incorrect du site.
- 3. En ce qui concerne les imprimantes HP, l'utilisation de cartouches d'impression non HP ou de cartouches reconditionnées n'affecte ni la garantie au client, ni les contrats de maintenance HP conclus avec le client. Le terme de « cartouche d'impression » comprend les cartouches à encre en poudre de même que les cartouches à encre liquide. Cependant, si la défectuosité présentée par l'imprimante ou son endommagement est la conséquence de l'utilisation de telles cartouches, HP facturera le coût de la main d'œuvre et des pièces détachées nécessaires à la réparation.
- 4. En cas de défectuosité du support logiciel ou de la cartouche d'impression durant la période de garantie, ceux-ci devront être retournés et seront remplacés, pour autant qu'ils soient couverts par la garantie HP.
- 5. En cas de défectuosité du matériel (hardware), le client doit en avertir HP durant la période de garantie. HP réparera ou, à son choix, remplacera le produit défectueux. Tout matériel de remplacement sera neuf ou remis à neuf et, dans ce dernier cas, présentera des qualités et fonctionnalités au moins égales à celles du matériel remplacé.

- Si HP n'est pas en mesure de réparer ou de remplacer le produit défectueux dans un délai raisonnable, HP remboursera le produit au prix d'achat après qu'il ait été retourné par le client.
- 7. Cette garantie est valide dans tous les pays où les produits HP sont distribués par HP à l'exception des pays du Moyen-Orient, d'Afrique, de l'Argentine, du Brésil, du Mexique, du Venezuela et des Départements d'Outre Mer. Dans les pays mentionnés, la garantie n'est valable que dans le pays d'achat. Des contrats d'extension des services de garantie tels que les services de garantie sur site peuvent être obtenus auprès de tout centre d'assistance agréé HP dans tous les pays où les produits HP sont distribués par Hewlett-Packard ou un importateur agréé.
- La garantie limitée accorde des droits spécifiques au client. Ce dernier peut, cependant, bénéficier d'autres droits, dont la nature peut varier en fonction de l'état (E.U.A.), de la province (Canada) ou du pays où il se trouve.
- B. Limites de la garantie
- 1. HP OU ET SES TIERS FOURNISSEURS EXCLUENT TOUTE AUTRE GARANTIE, EXPRESSE OU NON, EN RAPPORT AVEC LES PRODUITS HP. HP ET SES TIERS FOURNISSEURS EXCLUENT EN PARTICULIER TOUTE GARANTIE IMPLICITE CONCERNANT SES CONDITIONS DE MISE SUR LE MARCHE ET SON ADEQUATION A QUELQUE UTILISATION PARTICULIERE.
- 2. Si les termes de cette garantie limitée se trouvent en contradiction avec les lois en vigueur à l'endroit où le produit HP est utilisé, ils seront considérés comme modifiés pour correspondre aux lois en question. Dans ce cas, certains termes de cette garantie limitée pourraient ne pas s'appliquer à notre clientèle. Par exemple, certains états des Etats-Unis ainsi que certains gouvernements hors des Etats-Unis (y compris les provinces du Canada), peuvent :
  - a. assurer une garantie légale impérative aux consommateurs (par exemple en Australie et au Royaume-Uni);
  - b. limiter la faculté d'un fabricant à restreindre sa responsabilité ou à imposer des limites telles que celles apportées à la présente garantie ; ou
  - c. assurer aux consommateurs des garanties supplémentaires, imposant une durée spécifique pour des garanties implicites, ou n'autorisant pas les restrictions en matière de durée de la garantie.
- Sous réserve de la loi locale, cette garantie limitée constitue et exprime l'intégralité des droits et prétentions dont bénéficie le client.

## C. Limites de responsabilité

1. A L'EXCEPTION DES OBLIGATIONS SPECIFIEES DANS CETTE GARANTIE LIMITEE, HP NE POURRA ETRE TENU RESPONSABLE D'AUCUN DOMMAGE DIRECT, INDIRECT, NATUREL OU ADEQUAT, QUEL QU'IL SOIT, QU'IL SE BASE SUR UN CONTRAT OU SUR LA LOI, OU TOUTE AUTRE THEORIE JURIDIQUE, CECI MEME SI HP A ETE AVERTI DE LA POSSIBILITE D'UN TEL DOMMAGE.

| Nom du fabricant :                                                                                        | Hewlett-Pack                                                                                                    | ard Company                                                                                                    |                                                                                                    |
|----------------------------------------------------------------------------------------------------|----------------------------------------------------------------------------------------------------|----------------------------------------------------------------------------------------------------|----------------------------------------------------------------------------------------------------|
| Adresse du fabricant                                                                                      | :                                                                                                    |                                                                                                    |                                                                                                    |
| Hewlett-Packard Co.<br>Vancouver Division<br>18110 S.E. 34th Street<br>Vancouver, WA 98683,<br>Etats-Unis | Hewlett-Packa<br>Asia Hardcopy<br>20 Gul Way<br>Singapour 629                                                                        | ard Singapore (PTE) Ltd.<br>Manufacturing Operation<br>9196                                                                                                    | Hewlett-Packard Espanola, S.A.<br>Barcelona Division<br>Avinguda Graells, 501<br>08190 Sant Cugat del Valles<br>Barcelone, Espagne |
| déclare que le(s) proc                                                                                    | duit(s) :                                                                                                    |                                                                                                    |                                                                                                    |
| Nom du produi<br>Type(s) de prod                                                                          | t: Imprima                                                                                                    | antes DeskJet<br>)A. C5871A                                                                                                    | Adaptateur de courant CA<br>C4557-60004                                                                                            |
| Options du pro                                                                                            | duit Toutes                                                                                                    |                                                                                                    |                                                                                                    |
| est conforme aux so                                                                                       | écifications prov                                                                                                    | luite ci-inintee :                                                                                                    |                                                                                                    |
| cat comornic dux apt                                                                                      |                                                                                                    |                                                                                                    |                                                                                                    |
| Sécurité :                                                                                                | IEC 950 : 1991 Se<br>IEC 825-1 : 1993/                                                                                               | econde édition +A1 +A2 +/<br>EN 60825-1 : 1994 Classe                                                                                                    | A3/EN 60950 : 1992 +A1 +A2 +A3<br>∋ 1 pour les DEL                                                                                 |
| EMC :                                                                                                    | EN 55022 : 1994<br>EN 50082-1 : 199<br>IEC 801-2 : 199<br>IEC 801-3 : 198<br>IEC 801-4 : 198<br>IEC 1000-3-2 : 1<br>IEC 1000-3-3 : 1 | Classe B/CISPR 22 : 1993<br>2<br>1 Seconde édition/prEN 55<br>4/prEN 55024-3 : 1991 - 3 `<br>8/prEN 55024-4 : 1993 : si<br>995/EN 61000-3-2 : 1995<br>994/EN 61000-3-3 : 1995 | 8 Classe B<br>5024-2 : 1992 : 4 kV CD, 8 kV AD<br>V/m<br>gnal 0,5 kV, alimentation 1 kV<br>*                                       |
| Informations supplén                                                                                      | nentaires :                                                                                                    |                                                                                                    |                                                                                                    |
| Ces p<br>73/23<br>été te<br>*Ces                                                                          | produits sont confr<br>B/EEC et EMC Dire<br>estés dans une co<br>produits ont une p                                                  | ormes aux réglementations<br>ective 89/336/EEC et poss<br>nfiguration normale.<br>ouissance active en entrée                                                                  | s Low Voltage Directive<br>èdent la norme CE. Les produits ont<br>inférieure à 75 Watts.                                           |
| Vancouver, WA.,                                                                                           | le 10 avril 1997                                                                                                    | Africa                                                                                                    |                                                                                                    |

# Index

# **Symboles**

(touche de reprise) 6, 31,38

# Α

Accessoires, passer commande 52 Aide, assistance à la clientèle 45 Boîte à outils HP 11 en ligne 40 Alignement des cartouches d'impression, 10, 42 Alimentation électrique, 50 Alimentation, voyant 42 Amélioration d'image Kodak, 33 America Online, 45 Assistance, à la clientèle 45 électronique 45 sur le Web 45 technique 45

# В

Barre de tâches de Windows, 11 Bidirectionnelle, communication 43 Boîte à outils HP, 8 rechercher 11 rôle 12 Boîte de dialogue Réglages d'impression HP, rechercher 9 Boîte de dialogue Réglages d'impression HP (suite), rôle 10 *Voir aussi Réglages d'impression* Bourrage de papier, dépannage 6 papier en mauvais état 3 papier introuvable 6 papier-banderole 37, 43 Brillance du papier, 2

# С

Câble. d'alimentation 52 d'imprimante 44 Capot d'accès arrière, 6 Capot supérieur, 52 Carte de visite, 34 Carte postale, 34 Cartouche d'impression, achat 48, 52 alignement 10, 42 nettoyage 10, 43 problèmes 40, 42 reconditionnement 48 remplacement 43 voyant 40 Chargement de papier, après être tombé à court 6 enveloppe 26-28 feuille d'étiquettes 29-30 fiche 34-35 papier photo 33 papier-banderole 36-38 principes de base 3-4 support pour transfert 39 transparent 31-32 Communication, 44 bidirectionnelle 7, 43, 44, 47 imprimante 44 problèmes 7

Compatibilité logicielle, 47, 49 CompuServe, 45 Concordance des couleurs, 19 Conseils pratiques (onglet de la Boîte à outils HP), 12 Consommation d'énergie, 18 Consommation électrique, 18, 50 Contenance en papier, 3 Couleur. concordance 19 désactivation 19 différente 43 impression 2, 19 manguante 43 options 20 problèmes 19, 43 réglage 20 sélection de papier 2 Création de fichiers informatiques, 21-22

# D

Déclaration de conformité. 56 Défaut, imprimante 42 Dépannage (onglet de la Boîte à outils HP), 12 Dépannage, 40-46 alignement des cartouches 42 alimentation électrique 42 bavures d'encre 43 cartouches d'impression 42, 43.48 communication 7, 42, 43 dégagement du papier 6 en ligne 40 enveloppe 27 impression d'une télécopie 42

Dépannage (suite), impression délavée 43 impression penchée 42 imprimante par défaut 42 instructions 40 instructions générales 7 lors de l'impression 6 marges 42, 43 orientation de la page 42 papier froissé 43 papier-banderole 37, 43 problèmes avec les couleurs 43 réglages d'impression 43 types de papier à éviter 3 vides à l'impression 43 Windows NT 4.0 47 Diodes électroluminescentes. 54 Dispositif d'alimentation d'enveloppe unique, 26 Disque CD-ROM, 22 DOS. impression 47, 50 système nécessaire 47 Droits de reproduction, 21

# Ε

Elimination des bourrages de papier, 6 En ligne, forums d'utilisateurs 45 Encre, absorbtion 3 alignement des couleurs 42 bavure 3 maculature 17 reconditionnement des cartouches d'impression 48 Enveloppe, à éviter 26 à fenêtre 26 création 28 dispositif d'alimentation 26 formats 27 impression 26-28 impression d'une seule, 26 27 impression de plusieurs problèmes 27 réglages d'impression 26, 27 rotation 27 sélection 26

Environnement d'utilisation, 47, 50 Erreur, messages 7 Etiquette, à éviter 29 chargement des feuilles 30 formatage 30 impression 29–30 réglages d'impression 29 sélection 29, 49

# F

Factures, 14 Feuille à feuille, option 38 Fiche technique, 49-50 Fiche, d'index 34 impression 34-35 orientation 35 pile 34 réglages d'impression 34 sélection 34 Fichier informatique, 21-22 Film transparent HP Premium, 31 Format de papier, personnalisé 14 réglage 10 spécial 14 Formats des supports, 49 Formulaires de bureau, 14 Forums en ligne d'utilisateurs, 45 Fournitures. passer commande 52

# G

Garantie, 55 Gestionnaire, logiciel d'impression 45 Grammage du papier, 2 Grammage recommandé des supports, 49 Guide de réglage, 3, 4 de largeur du papier 3 de longueur du papier 3

# н

Histogramme, 2 HP Direct, 2

Image, dessiner 21 graphique 21 papier 2 recherche 21 vitesse d'impression 42 Impression recto-verso, 9-10, 16 papier 2 problèmes 16, 47 Impression, à partir de DOS 50 brouillon 10 de plusieurs enveloppes 27 de texte 23 dessin d'art 21-22 effet de miroir 18 en niveaux de gris 10 floue 38 monochrome 10 principaux problèmes 6-7 principes de base 5-7 recto-verso 16 retournée 18 sous DOS 47 vitesse 31, 49 Imprimante, câble 44 chargement de papier 3-4 communications 7,44 contenance en papier 3 fiche technique 49 gestionnaires 46 par défaut 42 tiroir d'ENTREE 3, 49 Internet, accès au site d'HP, 45

# J

Jeux de caractères DOS, 51 Jeux de symboles, 51

# Κ

Kodak, technique d'amélioration d'image 33

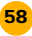

# L

Levier de papierbanderole, 36, 43 Liasse, 3 Logiciel, d'impression 45 Microsoft Publisher 35 Print Shop Deluxe 35

# Μ

Manuel. passer commande 52 Marges, format de papier 42 minimums 48 papier-banderole 43 problèmes 42, 43 zone d'impression 4 Message Charger du papier, 6 Messages d'erreur, 7 Méthode d'impression, 49 Microsoft Publisher, 35 Microsoft Windows 3.1, 47 Microsoft Windows 95. 47 Microsoft Windows NT 4.0, 47 Mode brouillon, 10 Mode d'impression, brouillon 10 EconoFast 49 Normale 49 Supérieure 49 Voir aussi Qualité d'impression Mode EconoFast, utilisation 10 vitesse d'impression 49 Mode Normale, vitesse d'impression 49 Mode Supérieure, vitesse d'impression 49 Module d'alimentation électrique, 54 achat 52 MS-DOS, voir DOS

# Ν

Nettoyage des cartouches d'impression, 10, 43 Niveaux de gris, activation et désactivation 19 brouillon 19 impression 10 utilisation erronée 43 Numérisation de photos, 21

# 0

Onglet Dépannage (Boîte à outils HP), 41 Opacité du papier, 2 Option, Feuille à feuille 38 Livre 16 Tablette 16 Options de Couleur, *voir aussi Réglages d'impression* Ordre inversé, 47 Orientation, à l'italienne 42 à la française 42 de la page 42

# Ρ

Papier cartes de vœux HP, 35 Papier coincé, voir Bourrage de papier Papier Photo Deluxe HP, 5 Papier. brillance 2 chargement 3-4 état 3 fiche technique 49-50 glacé 2 grammage 2, 49 Hewlett-Packard 2 images 2 impression recto-verso 2, 16 imprimantes à jet d'encre 3 jet d'encre blanc brillant HP 2 jet d'encre HP Premium 2 opacité 2 orientation 42 Photo Deluxe HP 2 pour photocopieur 2 pour photographies 2 préimprimé 14 recto 4 sélection 2, 43 texture 3 traité 2 types à utiliser 2 Voir aussi Papier continu, Fiche, Transfert, Etiquette Papier-banderole HP, 36 Papier-banderole, à éviter 36 bourrage de papier 43 impression 36-38

levier 36, 43

Papier-banderole (suite), préparation avant impression 37 problèmes 38, 43 problèmes de chargement 43 problèmes de marges 43 que choisir 36 réglages d'impression 36 Papiers Hewlett-Packard, 2 passer commande à HP 52 Passer commande, coordonnées 53 fournitures et accessoires 52 manuels 52 Pâtés d'encre, à l'impression 43 Pause entre chaque transparent, 31 Photographie, fichier informatique 21-22 numérique 21, 22 papier 2 vitesse d'impression 42 Pliages, 15 Plusieurs exemplaires, 9-10, 47 Police. à empattement 23 achat 24 affichage 24 décorative 23 Milestones 23 sans empattement 23 sélection 23 TrueType 24 Type 1 24 utilisation 24 Wingdings 23 Préférences, voir Boîte de dialogue Réglages d'impression HP Print Shop Deluxe, 35 Problèmes. voir Dépannage

# Q

Qualité d'impression, EconoFast 10 problème 43 Supérieure 10 Questions fréquemment posées, 45

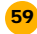

# R

Reconditionnement des cartouches d'impression. 48 Recto du papier, 4 Réglage, Jet d'encre HP Premium 5 Papier ordinaire 5 Type de papier 10 Réglages d'impression, 5, 47 en niveaux de gris 19 enveloppe 26 étiquette 29 fiche 5, 34 impression recto-verso 9-10, 16,47 papier-banderole 5, 36 par défaut 5 photographie 5, 33 transfert sur tissu 5 transparent 31 Réglementation, 54 Régularité du papier, 2 Relevés de compte, 14 Remplacement des cartouches d'impression, 43 Rendement mensuel, 49 Reprise, touche 31, 38 Réseau, 47 Résolution, d'impression couleur 49 d'impression monochrome 49 des images 22 Retournement horizontal, 18 utilisation pour les transferts 39

# S

Sélection du papier, 2, 43 Site Web d'HP, 45 Système nécessaire, 47

# Т

Technologie ColorSmart II, 20 Télécopie, 42 Test de communications, 44 Texture du papier, 2, 3 Tiroir d'ENTREE, 3 contenance 3, 49 Touche de reprise, 6, 31, 38 Transfert, impression 39 usage 39 Transparent, annotations 32 bande adhésive 32 impression 31-32 problème 32 réglages d'impression 31 sélection 31 T-shirt, transfert 39 Type de papier, 2 Jet d'encre HP Premium 5 Papier cartes de vœux HP 5 papier ordinaire 5 Papier Photo Deluxe HP 5 Papier photo HP 5 Papier spécial HP 5 papier-banderole 5 Support HP pour transfert sur tissu 5

# U

Utilisation, environnement 47

# V

Vitesse d'impression, 42 couleur 49 fiche technique 49 image 42 monochrome 49 photographie 42 transparent 31 Voyant, alimentation 42 cartouche d'impression 40 papier-banderole 36

# W

Windows 3.1, 47 Windows 95, 47 Windows NT 4.0, 47 options disponibles 47

# Ζ

Zone d'impression, 48

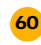

# RÉDUIRE, RÉUTILISER, RECYCLER

# Protection de l'environnement

Hewlett-Packard ne cesse d'améliorer la conception et les procédés de fabrication des d'imprimantes HP DeskJet afin de réduire au minimum les effets nuisibles créés par l'utilisation des imprimantes sur le lieu de travail ainsi que les problèmes apportés sur les lieux de production, de distribution et d'utilisation. De plus, Hewlett-Packard a amélioré ses méthodes de production afin de faciliter le recyclage des imprimantes.

# **Réduction et élimination**

Emballage de l'imprimante : réduction de l'utilisation de matériaux d'emballage diminuant de moitié la consommation de carburant et par conséquent l'émission de gaz carboniques.

**Ozone :** Hewlett-Packard n'utilse plus de produits chimiques risquant d'endommager la couche d'ozone (tels que les CFC).

# Recyclage

**Emballage de l'imprimante :** les boîtes utilisées dans les centres de distribution pour envoyer les imprimantes, ainsi que l'emballage en polystyrène expansé et les poches en polyéthylène contenant le logiciel d'impression sont recyclables à 100 %.

**Pièces en plastique :** pour faciliter le recyclage, le pourcentage de plastique est indiqué sur toutes les grosses pièces en plastique.

**Cartouches d'impression :** Hewlett-Packard a lancé plusieurs programmes expérimentaux pour la récupération des cartouches d'impression usagées et leur recyclage. Si vous désirez obtenir plus d'informations, contactez votre représentant Hewlett-Packard.

**Imprimantes :** Hewlett-Packard prend en charge les imprimantes usagées ou obsolètes afin d'en recycler les composants. Si vous désirez obtenir plus d'informations, contactez votre bureau de ventes Hewlett-Packard.

**Manuels :** tous les manuels sont imprimés sur papier recyclé.

# **Consommation d'énergie**

Les imprimantes HP DeskJet consomment moins de 4,5 watts au repos, ces produits sont donc entièrement conformes aux normes d'économie d'énergie établies par le programme Energy Star de l'EPA (Agence américaine de protection de l'environnement). L'EPA a estimé que si tous les ordinateurs individuels et leurs périphériques répondaient aux normes de ce programme, l'économie annuelle globale en électricité dépasserait les 5,5 milliards de francs. Cela réduirait de même l'émission annuelle de dioxyde de carbone de 20 millions de tonnes (équivalent aux gaz d'échappement de plus de 5 millions de voitures).

Energy Star est une marque déposée américaine de l'agence de protection de l'environnement des Etats-Unis.

# **Optimalisation de votre imprimante**

Vous trouverez dans ce manuel toutes les informations nécessaires, accompagnées d'illustrations, pour tout imprimer : lettres, étiquettes, photographies, banderoles et bien plus encore...

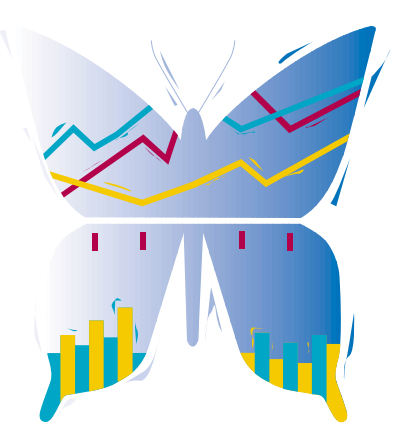

# DONNEZ DE LA COULEUR À VOS IMAGES

Vous pouvez imprimer toute photographie prise avec votre appareil photo. Consultez la page 19 pour plus de détails.

# **CONSEILS PRATIQUES SUR L'IMPRESSION**

Si vous êtes à court d'idée, ouvrez ce manuel et découvrez tout ce qu'il faut savoir, de l'impression sur t-shirt à la conception d'une carte postale.

# **QUE FAIRE FACE À UN PROBLÈME** D'IMPRESSION **?**

Ce manuel regorge de conseils sur lesquels vous pouvez vous reposer en cas de problème. Vous apprendrez aussi comment accéder à une ressource d'assistance considérable faisant partie du logiciel d'impression : la Boîte à outils HP.

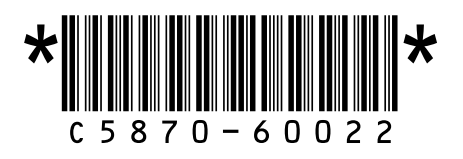

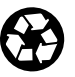

Imprimé sur papier recyclé. Numéro de commande C5870-60022 Référence C5870-90011 Imprimé an Allemagne 6/97